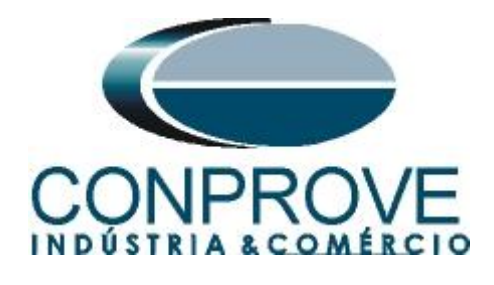

INSTRUMENTOS PARA TESTES ELÉTRICOS Test Tutorial

Equipment Type: Protection Relay

Brand: SCHNEIDER (AREVA)

Model: <u>P545</u>

Function: 67 or PTOC - Directional Overcurrent

Tool Used: CE-6006; CE-6707; CE-6710; CE-7012 or CE-7024

**Objective:** <u>Perform tests on the directional overcurrent function to</u> prove the operating time and its directionality

Version control:

| Version | Descriptions    | Date       | Author | Reviewer |
|---------|-----------------|------------|--------|----------|
| 1.0     | Initial release | 25/05/2022 | M.R.C. | G.C.D.P. |

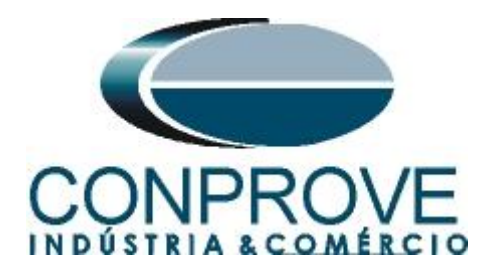

| Sun | nmary                                             |      |
|-----|---------------------------------------------------|------|
| 1.  | Relay connection to CE-6710                       | 4    |
| 1.1 | Auxiliary Source                                  | 4    |
| 1.2 | Current and Voltage Coils                         | 4    |
| 1.3 | Binary Inputs                                     | 5    |
| 2.  | Communication with the Schneider P545 relay       | 5    |
| 3.  | Parameterization of the Schneider P545 relay      | .11  |
| 3.1 | Frequency                                         | .11  |
| 3.2 | CONFIGURATION                                     | .11  |
| 3.3 | Setting Values                                    | .12  |
| 3.4 | CT AND VT RATIOS                                  | .12  |
| 3.5 | Phase Sequence                                    | .13  |
| 3.6 | GROUP 1 OVERCURRENT                               | .13  |
| 3.7 | PSL                                               | .14  |
| 3.8 | Sending Settings to the Relay                     | . 19 |
| 4.  | Overcurrent software adjustments                  | 20   |
| 4.1 | Opening the Overcurrent                           | 20   |
| 4.2 | Configuring the Settings                          | 22   |
| 4.3 | System                                            |      |
| 5.  | Directional Overcurrent Adjustment                | 24   |
| 5.1 | Overcurrent Screen > Definitions                  | 24   |
| 5.2 | Overcurrent Screen > Overcurrent Elements > Phase | 24   |
| 6.  | Channel Direction and Hardware Configurations     |      |
| 7.  | Test structure for function 67                    |      |
| 7.1 | Test Settings                                     |      |
| 7.2 | Time Screen                                       |      |
| 7.3 | Final Result of the Time Test                     |      |
| 8.  | Report                                            | 30   |
| API | PENDIX A                                          | 32   |
| A.1 | Terminal Designations                             | 32   |
| A.2 | Technical Data                                    | 33   |
| API | PENDIX B                                          | 34   |

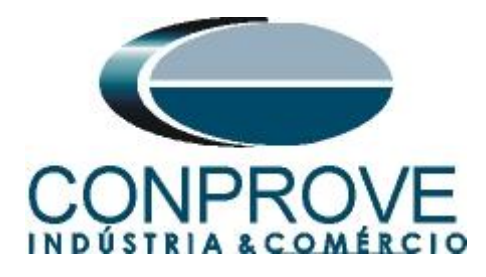

#### Statement of responsibility

The information contained in this tutorial is constantly verified. However, differences in description cannot be completely excluded; in this way, CONPROVE disclaims any responsibility for errors or omissions contained in the information transmitted.

Suggestions for improvement of this material are welcome, just user contacts us via email suporte@conprove.com.br.

The tutorial contains knowledge gained from the resources and technical data at the time was writing. Therefore, CONPROVE reserves the right to make changes to this document without prior notice.

This document is intended as a guide only; the manual of the equipment under test should always be consulted.

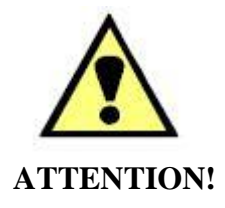

The equipment generates high current and voltage values during its operation. Improper use of the equipment can result in material and physical damage.

Only suitably qualified people should handle the instrument. It should be noted that the user must have satisfactory training in maintenance procedures a good knowledge of the equipment under test and also be aware of safety standards and regulations.

## Copyright

Copyright © CONPROVE. All rights reserved. The dissemination, total or partial reproduction of its content is not authorized, unless expressly permitted. Violations are punishable by law.

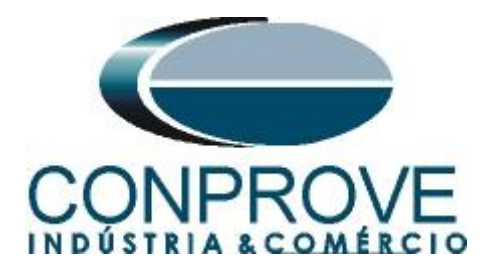

## INSTRUMENTOS PARA TESTES ELÉTRICOS Sequence for testing the P545 relay in the Overcurrent software

## 1. Relay connection to CE-6710

Appendix A shows the relay terminal designations.

## **1.1** Auxiliary Source

Connect the positive (red terminal) of the Aux Source. Vdc to pin M2 on the relay terminal and the negative (black terminal) of the Aux Source Vdc to pin M1 of the relay terminal.

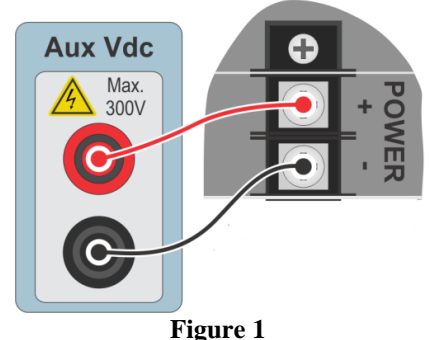

## **1.2** Current and Voltage Coils

To establish the connection of voltage coils, connect channels V1, V2 and V3 with pins D19, D20 and D21 of the relay terminal and common to pin D22. To establish the connection of the current coils, connect channels I1, I2 and I3 with pins D1, D4 and D7 of the relay terminal and common to pins D2, D5 and D8. If these last three points are short-circuited, connect all commons to this point.

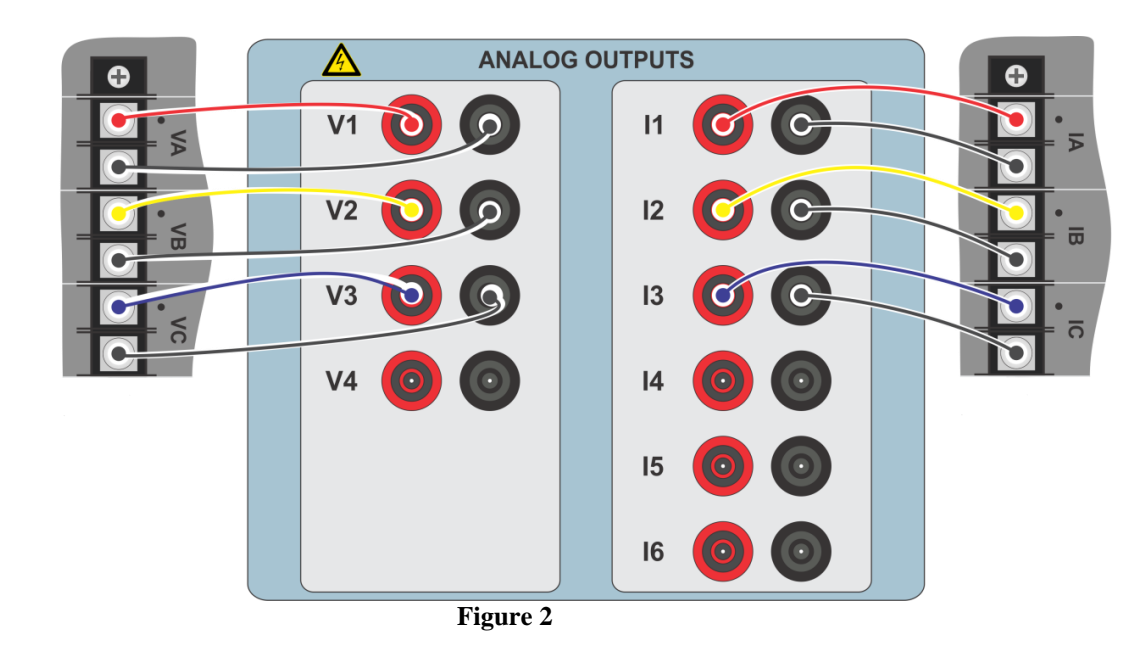

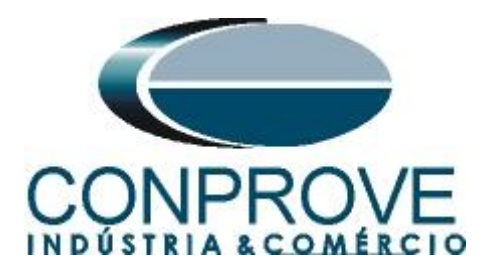

## **1.3** Binary Inputs

Connect the binary input of the CE-6710 to the binary output of the relay.

• BI1 to pin L1 and its common to pin L2 of the relay.

The figure below shows the details of the connections.

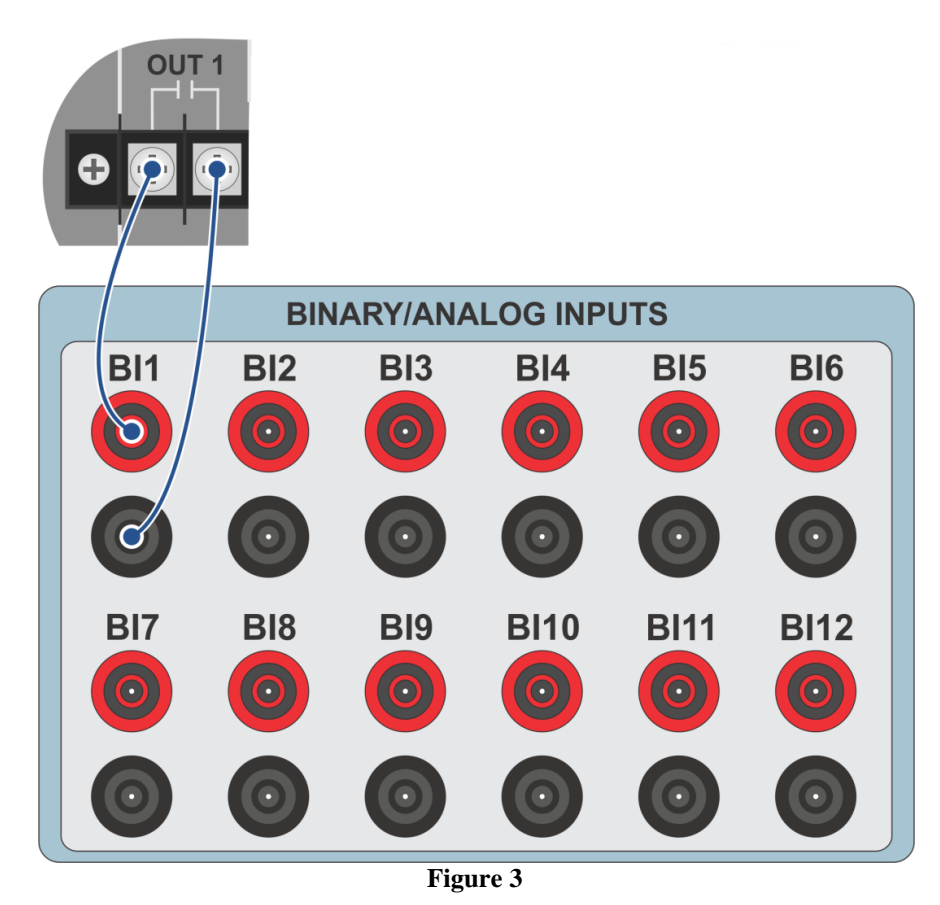

## 2. Communication with the Schneider P545 relay

First, open the *Schneider Electric MICOM S1 Studio* and connect a serial cable from the notebook to the relay. Then double click on the software icon.

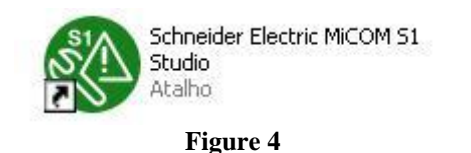

Then click on the "Quick Connect" option. The relay software will automatically fetch the settings.

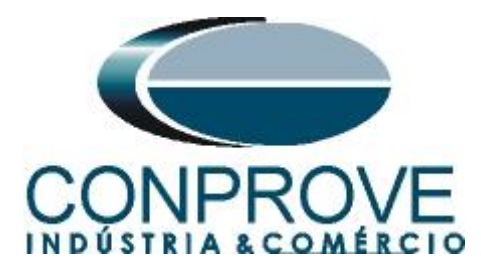

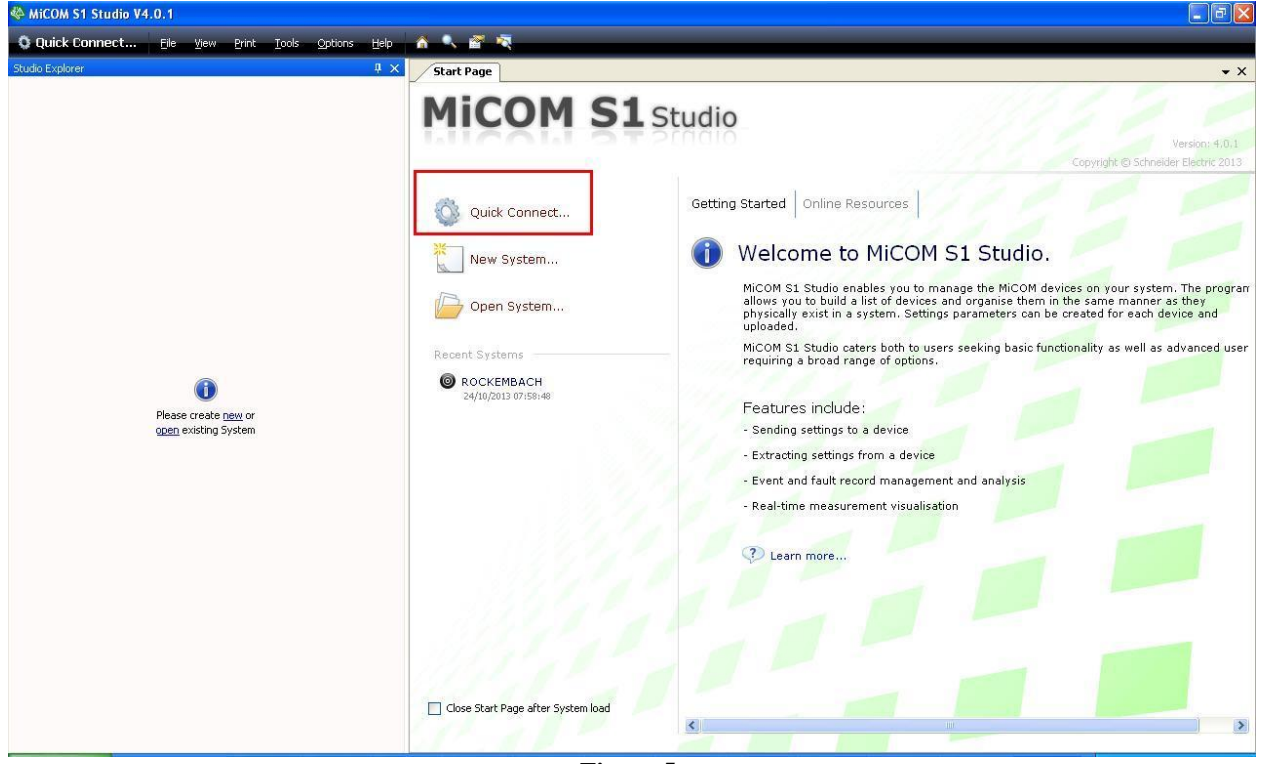

Figure 5

The next step is to create a new project and name it.

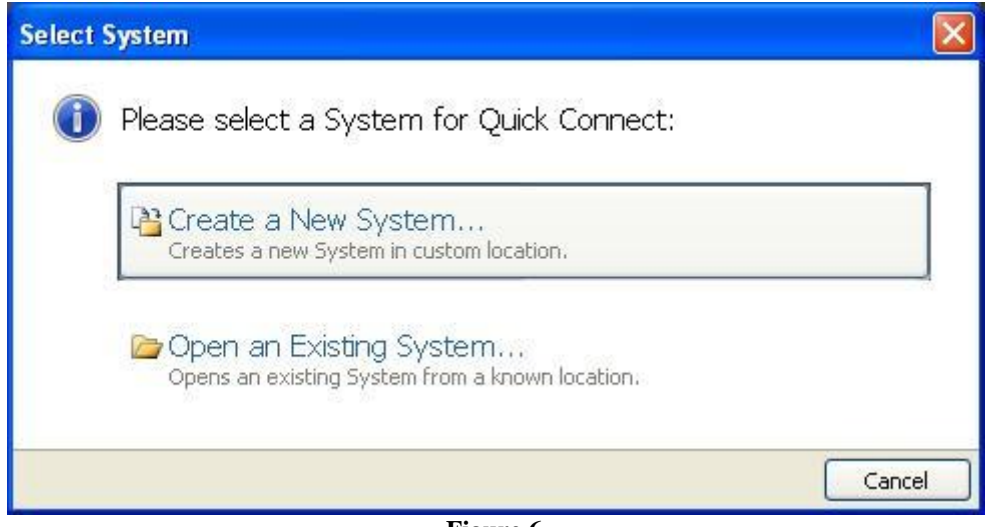

#### Figure 6

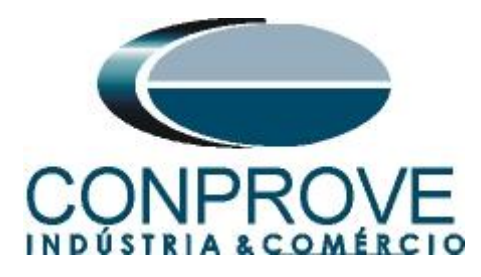

| lew Sy | stem 🛛 🔀                                                                   |
|--------|----------------------------------------------------------------------------|
| 0      | New System<br>Please enter name, description, path and password for System |
|        | <u>N</u> ame                                                               |
|        | Tutoriais                                                                  |
|        | Comment                                                                    |
|        | Camment                                                                    |
|        | Path to System file                                                        |
|        | C:\Documents and Settings\Suporte\Meus documentos\SE S1 Studio\Tutoriai:   |
|        |                                                                            |
|        | Ok Cancel                                                                  |
| 1      |                                                                            |

Figure 7

In the next window, choose the relay model. If you do not have the model, use the *"Data Model Manager"* software (installed together with MiCOM) to download it.

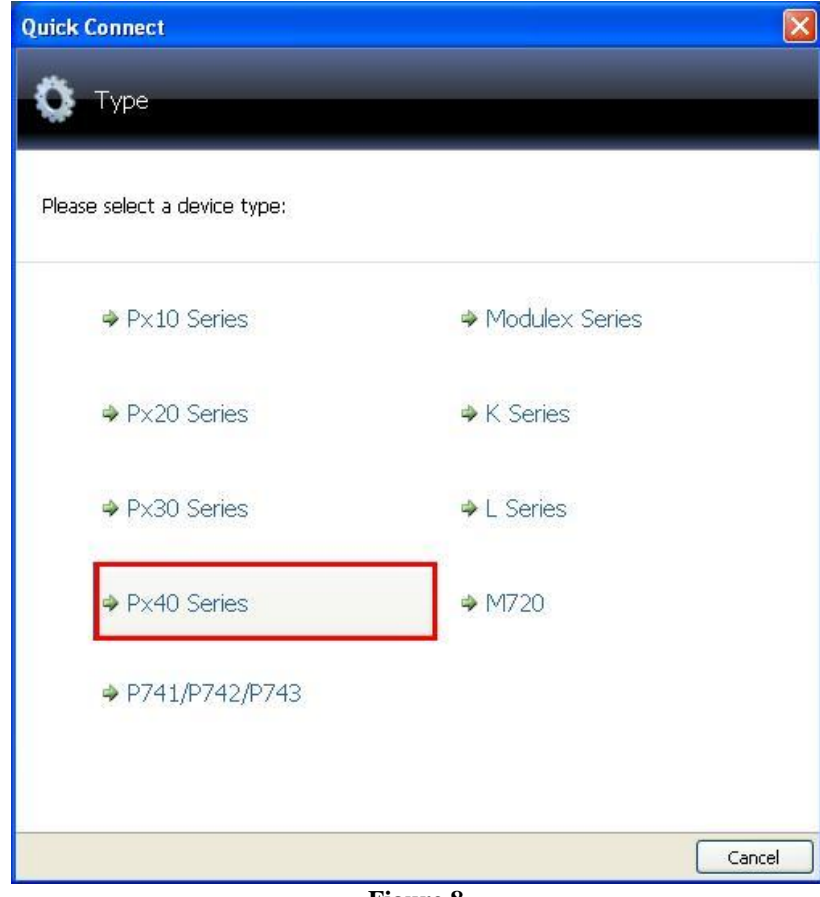

Figure 8

Rua Visconde de Ouro Preto, 77 - Bairro Custódio Pereira - Uberlândia – MG - CEP 38405-202<br/>Fone (34) 3218-6800Fone (34) 3218-6800Fax (34) 3218-6810Home Page: www.conprove.com.br-E-mail: conprove@conprove.com.br

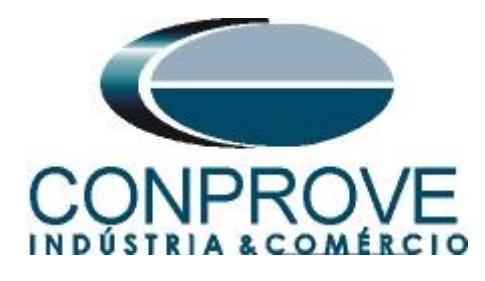

Choose the way to communicate whether by serial port (rear or front), by Ethernet or even via modem.

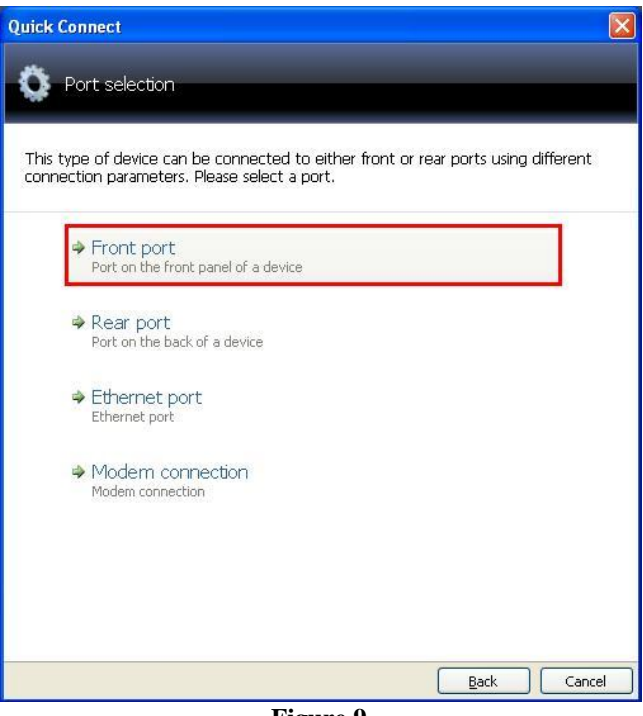

Figure 9

In the next window make sure which serial port (COM) is being used especially if you are using a USB/SERIAL converter and click on *"Finish"*.

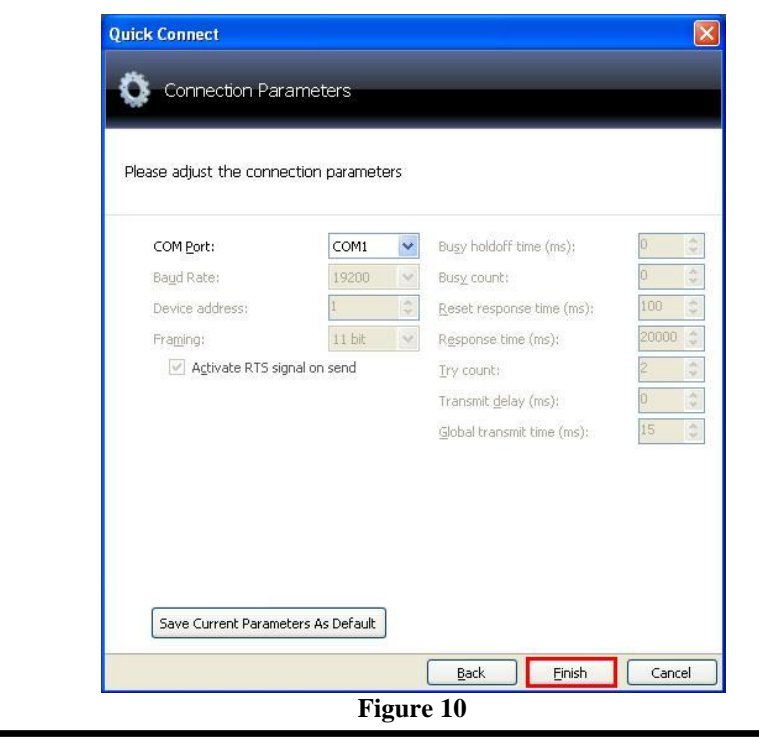

Rua Visconde de Ouro Preto, 77 - Bairro Custódio Pereira - Uberlândia – MG - CEP 38405-202 Fone (34) 3218-6800 Home Page: www.conprove.com.br - E-mail: conprove@conprove.com.br

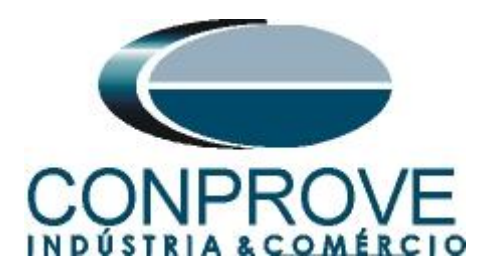

The next screen shows that the connection was made successfully showing the relay type, model and serial number.

| Qu     | nect<br>iick connect su | ucceeded                  |
|--------|-------------------------|---------------------------|
| eratio | n success. Please       | complete configuration    |
|        |                         |                           |
| 1 yr   | be:                     | P343                      |
| Pla    | uel:<br>pt reference:   | P34331JAOMODOUM<br>Micom  |
| De     | scription:              | MICOM 0543/0545           |
| Ser    | ial Number:             | 1791997                   |
| Sof    | tware Reference:        | P5456S_D00_B              |
| De     | vice Banner             | SENHA PADRAD              |
| 4      | Please select lar       | nguage of settings files: |
|        | ENGLISH                 | ~                         |
| 4      | Please enter Na<br>Name | ame and Comment:          |
|        | P545                    |                           |
|        | Comment                 |                           |
|        | MICOM                   |                           |
|        |                         |                           |
|        |                         |                           |
|        |                         | Back Finish Car           |
|        |                         |                           |

Figure 11

The next step is to extract all the information set in the relay. Right click on *"Settings"* and left click on *"Extract Settings"*.

| Q Quick Connect                                     | File                  | View                          | Print           | Tools | Options | Help       |
|-----------------------------------------------------|-----------------------|-------------------------------|-----------------|-------|---------|------------|
| Studio Explorer                                     |                       |                               |                 |       |         | <b>џ</b> > |
| 1) 🔁 👚 🖾 🚰 🖪                                        | •                     |                               |                 |       |         |            |
| Settings<br>Settings<br>PSL<br>Menu Te:<br>MCL 6181 | on [Con<br>New<br>Add | nection<br>/ File<br>Existing | 1]<br>File      |       |         |            |
| Measurer<br>Disturbar                               | Extr<br>Extr<br>Past  | act Setti<br>act Full S<br>e  | ngs<br>Settings | i.    |         |            |
|                                                     |                       |                               |                 |       |         |            |

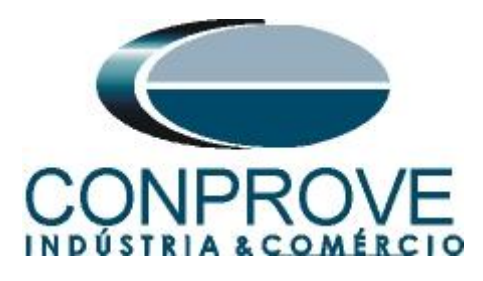

## **INSTRUMENTOS PARA TESTES ELÉTRICOS** Enter the relay password, default value "AAAA".

| 🏘 Device Password                                                                               |                                                                                        |        |
|-------------------------------------------------------------------------------------------------|----------------------------------------------------------------------------------------|--------|
| Enter Device Pas<br>Please type the passwo                                                      | sword<br>rd for device                                                                 |        |
| Model<br>Plant reference<br>Description<br>Serial Number<br>Software Reference<br>Device Banner | P54531JA6M0D00M<br>MiCOM<br>MiCOM P543/P545<br>1791992<br>P5456S_D00_B<br>SENHA PADRAO |        |
| F                                                                                               | °ass <u>w</u> ord :<br>●●●●<br>Ok                                                      | Cancel |

Figure 13

The reading of the settings will appear with the name of "000" and can be modified if necessary. In this case the file name was changed to "Direcional de Sobrecorrente".

| MiCOM S1 Studio V4 | .0.1                             |              |       |               |         |      |
|--------------------|----------------------------------|--------------|-------|---------------|---------|------|
| 🗘 Quick Connect    | Eile                             | <u>V</u> iew | Print | <u>T</u> ools | Options | Help |
| tudio Explorer     |                                  |              |       |               |         | Į×   |
| 🕈 alje 🗙   🐰 🗈   🚰 |                                  |              |       |               |         |      |
| Device [P545]      | l de Sol<br>rente<br>rente<br>ts | brecorrei    | ite   |               |         |      |

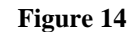

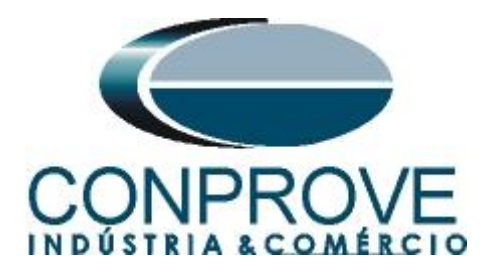

#### INSTRUMENTOS PARA TESTES ELÉTRICOS 3. Parameterization of the Schneider P545 relay

## 3.1 Frequency

After making a double click on the "Directional de Sobrecorrente" file, enter "SYSTEM DATA", and then "Frequency". Make sure the value set is 60Hz.

| <b>Connect</b> Elle Ylevy Print Tools C | ptions Help 🏠 🔍 🚰 💐              |                                                        |                           |                                                                                                    |  |  |  |  |
|-----------------------------------------|----------------------------------|--------------------------------------------------------|---------------------------|----------------------------------------------------------------------------------------------------|--|--|--|--|
| er                                      | Page         Tutoriais.P545.Dire | ional de Sobrecorrente*                                |                           |                                                                                                    |  |  |  |  |
| 🖀   🗉 -                                 | View • File comments   @ Save    | V View - Z File comments A Save A Save as Copy Search: |                           |                                                                                                    |  |  |  |  |
| em [Tutoriais]                          | Name                             | Value                                                  | Address (C.R.) Liser note | A CONTRACTOR OF A CONTRACTOR OF A CONTRACTOR OF A CONTRACTOR OF A CONTRACTOR OF A CONTRACTOR OF A CONTRACTOR A CONTRACTOR A |  |  |  |  |
| Device [P545]                           | SVS78M DA7A                      | Valde                                                  | Address (C.K) Oser note   |                                                                                                    |  |  |  |  |
| Connections                             | Laponage                         | English                                                | 00.01                     |                                                                                                    |  |  |  |  |
| bettings                                | A Password                       | *******                                                | 00.02                     |                                                                                                    |  |  |  |  |
| Direcional de Sobrecorrente             | Sys Fn Links                     | 0                                                      | 00.03                     |                                                                                                    |  |  |  |  |
| 🗋 Sobrecorrente                         | Description                      | MI OTM P5437P545                                       | 00.04                     |                                                                                                    |  |  |  |  |
| PSL .                                   | Plant, Reference                 | MICTM                                                  | 00.05                     |                                                                                                    |  |  |  |  |
| Sobrecorrente                           | Model Number                     | P54531/JAGMODOGM                                       | 00.06                     |                                                                                                    |  |  |  |  |
| Menu Text                               | Serial Number                    |                                                        | 00.08                     |                                                                                                    |  |  |  |  |
| MCL 61850                               | W Frequency                      | 60 Hz                                                  | 00.09                     |                                                                                                    |  |  |  |  |
| Measurements                            | - A Conna Level                  | 2                                                      | 00.08                     |                                                                                                    |  |  |  |  |
| Events                                  | · Delay Address                  |                                                        | 00.0B                     |                                                                                                    |  |  |  |  |
| Disturbance Records                     | Plant Status                     |                                                        |                           |                                                                                                    |  |  |  |  |
|                                         | A Control Status                 |                                                        | 80.00                     |                                                                                                    |  |  |  |  |
|                                         | Active Sroun                     |                                                        | 00.0F                     |                                                                                                    |  |  |  |  |
|                                         | A (B Trin/Close                  | No Oneration                                           |                           |                                                                                                    |  |  |  |  |
|                                         | Software Def 1                   | P545 65 D00 B                                          |                           |                                                                                                    |  |  |  |  |
|                                         | Doto T/D Statue                  |                                                        |                           |                                                                                                    |  |  |  |  |
|                                         | Palay D/D Status                 |                                                        |                           |                                                                                                    |  |  |  |  |
|                                         | a flam Status 1                  |                                                        |                           |                                                                                                    |  |  |  |  |
|                                         | a Blara Chatua I                 |                                                        |                           |                                                                                                    |  |  |  |  |
|                                         | a Blam Status 2                  |                                                        |                           |                                                                                                    |  |  |  |  |
|                                         | a fine Status 2                  |                                                        | 00.51                     |                                                                                                    |  |  |  |  |
|                                         | Anali Jacob                      |                                                        | 00.32                     |                                                                                                    |  |  |  |  |
|                                         | A Desmand Level                  | 3                                                      |                           |                                                                                                    |  |  |  |  |
|                                         | a Fassolia Level 1               |                                                        |                           |                                                                                                    |  |  |  |  |
|                                         | PdSSV010 Level 2                 |                                                        | 00.03                     |                                                                                                    |  |  |  |  |
|                                         | a Fossword Level 5               |                                                        | 00.D1                     |                                                                                                    |  |  |  |  |
|                                         | Construction of the second       | ÷                                                      | 00.01                     |                                                                                                    |  |  |  |  |
|                                         | DARE AND STAR                    |                                                        |                           |                                                                                                    |  |  |  |  |
|                                         | BALL AND TIPE                    |                                                        |                           |                                                                                                    |  |  |  |  |
|                                         | CONFIGURATION                    |                                                        |                           |                                                                                                    |  |  |  |  |
|                                         | CI AND VI RATIUS                 |                                                        |                           |                                                                                                    |  |  |  |  |
|                                         | RECORD CUNTROL                   |                                                        |                           |                                                                                                    |  |  |  |  |
|                                         | B DISTORE RECORDER               |                                                        |                           |                                                                                                    |  |  |  |  |
|                                         | E PERSORE T SETUP                |                                                        |                           |                                                                                                    |  |  |  |  |
|                                         | E CUMMISSION TESTS               |                                                        |                           |                                                                                                    |  |  |  |  |
|                                         | E CS MONITOR SETUP               |                                                        |                           |                                                                                                    |  |  |  |  |
|                                         | . UPTO CONFIG                    |                                                        |                           |                                                                                                    |  |  |  |  |
|                                         | CUNTROL INPUTS                   |                                                        |                           |                                                                                                    |  |  |  |  |
|                                         | E CIRL I/P CONFIG                |                                                        |                           |                                                                                                    |  |  |  |  |

## **3.2** CONFIGURATION

Figure 15

Within the "*CONFIGURATION*" folder, group 1 and the overcurrent function are enabled. NOTE: <u>All other functions must be disabled.</u>

| Quick Connect Ele View Print Tools O                                                                                                    | otions Help 🍙 🥄 🖀 💐                                                                                                    |                                                                                                    |                          |         |
|----------------------------------------------------------------------------------------------------|----------------------------------------------------------------------------------------------------|----------------------------------------------------------------------------------------------------|--------------------------|---------|
| do Explorer                                                                                                    | A X Start Page Tutoriais.P545.Direc                                                                                                    | ional de Sobrecorrente*                                                                                                    |                          |         |
| n 🖓 🖓 📑                                                                                                    | 🔽 View 🔹 🔀 File comments 🛛 🐊 Save                                                                                                    | Save as Copy                                                                                                    |                          | Search: |
| Software     Software       Software     Software       Software     Software       Software     Software       Software     Software       Software     Software       Software     Software       Max     Software       Max     Software       Max     Software       Max     Software       Max     Software       Max     Software       Max     Software       Max     Software       Deturbance     Records | View - Proceedings Source Name<br>System Data<br>System Data | Value Value | Address (C.R.) User note | Search: |
|                                                                                                    | Record Control<br>Disturb Recorder                                                                                                    | Visible<br>Visible                                                                                                    | 09.29<br>09.2A           |         |
|                                                                                                    | Comms Settings                                                                                                    | Visible<br>Visible                                                                                                    | 09.2B<br>09.2C           |         |
|                                                                                                    | 1                                                                                                    |                                                                                                    |                          |         |

Rua Visconde de Ouro Preto, 77 - Bairro Custódio Pereira - Uberlândia – MG - CEP 38405-202<br/>Fone (34) 3218-6800Fone (34) 3218-6800Fax (34) 3218-6810Home Page: www.conprove.com.br-E-mail: conprove@conprove.com.br

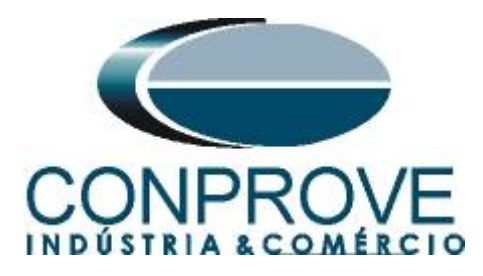

# 3.3 Setting Values

All parameterization will be done with values referenced to the secondary.

| O Duick Connect Els View Duick Table Orlines Hale                                                                                                    |                                                                                                    |                                                                                                    |         |
|----------------------------------------------------------------------------------------------------|----------------------------------------------------------------------------------------------------|----------------------------------------------------------------------------------------------------|---------|
| Cultick Connect He yew Pint Loos Options Help                                                                                                    |                                                                                                    |                                                                                                    |         |
| A A A A A A A A A A A A A A A A A A A                                                                                                    | Start Page Tutoriais.P545.Sobrecorrer                                                                                                    | te*                                                                                                    |         |
| 3 4 - 3 (3) (3)                                                                                                    | 🍸 View 🔹 🚰 File comments 🛛 🗊 Save 🕞 Save                                                                                                    | as 🖓 Copy                                                                                                    | Search: |
| Muda Experience (Concertion 1)  Prove (Frees)  Settings Settings S | Start Pope         Tutorials P545.Sobrecorrer           Y Hew         Fle commarks         Save           Name         Supervision         System         Clecks           Auto-Reclose         Input Labels         Cle Fill         Supervision           Output Labels         Output Labels         Cle Fill         Supervision           Disturb Recorder         Messare't Setup         Commarks         Setting Values           Control Inputs         Ctrl I/P Config         Ctrl I/P Config         Ctrl I/P Config           Direct Access         Interview CM 464         Panction Key         Fill Head Chiy           NIC Read Chiy         NIC Read Chiy         NIC Read Chiy         NIC Read Chiy           ID         DISTUB RECOMPRIA         DISTUB RECOMPRIA         Messaret T SETUP | Let         Address (C.1           Dirabled         09.20           Dirabled         09.21           Dirabled         09.21           Dirabled         09.22           Visible         09.26           Visible         09.26           Visible         09.26           Visible         09.26           Visible         09.26           Visible         09.26           Visible         09.26           Visible         09.27           Visible         09.28           Visible         09.27           Visible         09.28           Visible         09.27           Visible         09.28           Visible         09.28           Visible         09.28           Visible         09.36           Enabled         09.37           Visible         09.36           Enabled         09.39           Dirabled         09.30           Dirabled         09.70           Dirabled         09.70           Dirabled         09.70           Dirabled         09.70 | Search: |
|                                                                                                    | PRESSURE 7 SETUP     GOMESSION ISSIS     GOMESSION ISSIS     GOMESSION ISSIS     GOMESSION ISSIS     GOMESSION     GOMESSION     GOMESSION     GOMESSION     GOMESSION     GOMESSION     GOMESSION     GOMESSION     GOMESSION     GOMESSION     GOMESSION     GOMESSION     GOMESSION     GOMESSION     GOMESSION     GOMESSION                                                                                                    |                                                                                                    |         |
|                                                                                                    | 3                                                                                                    |                                                                                                    |         |

Figure 17

## 3.4 CT AND VT RATIOS

Adjust the values of primary and secondary voltages and currents and the polarity of the CT.

| Quick connect He yew Print Loois                                                                                                    | Options Help 🍙 🔨 🞬 💐                                                                                                    |                                                                                                    |                                                                                                    |           |          |
|----------------------------------------------------------------------------------------------------|----------------------------------------------------------------------------------------------------|----------------------------------------------------------------------------------------------------|----------------------------------------------------------------------------------------------------|-----------|----------|
| tudio Explorer                                                                                                    | 4 X Start Page Tutoriais.P545.Direc                                                                                                    | cional de Sobrecorrente*                                                                                                    |                                                                                                    |           |          |
| /aļ́e 🗈   😤   🖃 -                                                                                                    | View 👻 File comments 🛛 🗊 Save                                                                                                    | Save as Copy                                                                                                    |                                                                                                    |           | Search:  |
| System (Tutorials)  System (Tutorials)  System (Tutorials)  System (Tutorials)  System (Tutorials)  System (Tutorials)  System (Tutorials)  Supreconnetion  Supreconnetion  Su | Name Direct Access Name Direct Access InterthCOM 64 Punction Key RPI Read Only LCD Contrast Contrast C | Value<br>Value<br>Disabled<br>Disabled | Address (C.R)<br>09.39<br>09.41<br>09.50<br>09.FB<br>09.FB<br>09.FF<br>04.01<br>04.02<br>04.03<br>04.04<br>04.04<br>04.07<br>04.08<br>04.00<br>04.00<br>04.00<br>04.00<br>04.00<br>04.00<br>04.00<br>04.10<br>04.11<br>04.14<br>04.18 | User note | , be⊄rni |

Rua Visconde de Ouro Preto, 77 - Bairro Custódio Pereira - Uberlândia – MG - CEP 38405-202Fone (34) 3218-6800Fax (34) 3218-6810Home Page: www.conprove.com.br-E-mail: conprove@conprove.com.br

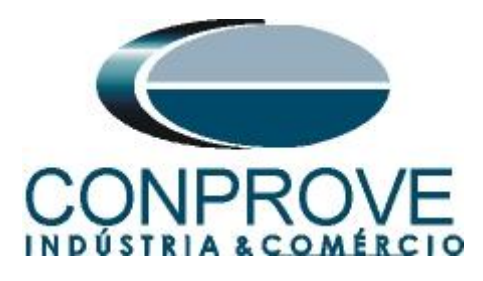

## 3.5 Phase Sequence

Click the "+" sign under "GROUP" and "GROUP 1 LINE PARAMETERS". In the "Phase Sequence" option, set the positive sequence (ABC).

| Spoker<br>System [Tutorias]<br>System (Totorias]<br>Source (P545)<br>Connections<br>Sobrecorrente<br>Sobrecorrente<br>Sobrecorrente<br>Sobrecorrente<br>Sobrecorrente<br>Sobrecorrente                        | Image: Stat Page     Tutoriais P545.Directonal       Image: Wew - Image: Stat Page     Image: Stat Page       Image: SEF CI Secondary     McOup CI Frinery       McOup CI Sec'y     CS Input       Image: McOup CI Sec'y     CS Input       Image: McOup CI Sec'y     CS Input | I de Sobrecorrente*                                       | Address (C.R)<br>0A.0C<br>0A.0D | User note | Search: |
|----------------------------------------------------------------------------------------------------|----------------------------------------------------------------------------------------------------|-----------------------------------------------------------|---------------------------------|-----------|---------|
| Sobrecorrente     Sobrecorrente     Sobrecorrente     Sobrecorrente     Sobrecorrente     Sobrecorrente                                                                                                    | View C Picconnerts Save Save<br>Name<br>Mong Cf Primary<br>Mong Cf Primary<br>Cf Primary<br>Cong Cf Secury<br>C Singut<br>Mong Cf Primary                                                                                                    | Ve as Copy<br>Value<br>5.000 A<br>3000 A<br>1.000 A<br>AN | Address (C.R)<br>0A.0C<br>0A.0D | User note | Search: |
| System [Tutoriak]     Everice [Stefs]     Everice [Stefs]     Device [Stefs]     Device [Stefs]     Device [Stefs]     Device [Stefs]     Sobrecorrente     Sobrecorrente     Sobrecorrente     Sobrecorrente | Name<br>SEF CT Secondary<br>MCOmp CT Primary<br>MCOmp CT Secry<br>CS Input<br>Momp VI location                                                                                                    | Value<br>5.000 A<br>3000 A<br>1.000 A<br>AN               | Address (C.R)<br>0A.0C<br>0A.0D | User note | 1       |
| Borecians     Sobrecorrente     Sobrecorrente     Sobrecorrente     Sobrecorrente     Sobrecorrente     Sobrecorrente     Sobrecorrente                                                                       | SEF CI Secondary<br>MComp CI Primary<br>MComp CI Sec'y<br>CS Input<br>Main VI Location                                                                                                    | 5.000 A<br>3000 A<br>1.000 A<br>AN                        | 0A.0C<br>0A.0D                  | osor noto |         |
| Connections     Connections     Sobrecorrente     Sobrecorrente     Sobrecorrente     Sobrecorrente     Sobrecorrente     Sobrecorrente     Sobrecorrente     Sobrecorrente                                   | MComp CI Primary<br>MComp CI Sec'y<br>CS Input<br>Main VI Location                                                                                                    | 3000 A<br>1.000 A<br>AN                                   | OA.OD                           |           |         |
| Settings Settings Settings Sobrecorrente Sobrecorrente Sobrecorrente Sobrecorrente Sobrecorrente Menu Text                                                                                                    | MComp CT Sec'y<br>CS Input<br>Main VT Location                                                                                                    | 1.000 A<br>AN                                             |                                 |           |         |
| Direconal de Sobrecorrente     Sobrecorrente     PSL     Sobrecorrente     Sobrecorrente     Menu Text                                                                                                    | CS Input<br>Main VI Location                                                                                                    | AN                                                        | OA.OE                           |           |         |
| Sobrecorrence     Sobrecorrence     Menu Text                                                                                                    | Main VI Location                                                                                                    |                                                           | OA.OF                           |           |         |
| Sobrecorrente                                                                                                    | the CT Dollowidge                                                                                                    | Line                                                      | 0A.10                           |           |         |
|                                                                                                    | - V CI FUIAILLY                                                                                                    | Standard                                                  | 0A.11                           |           |         |
| menu rext                                                                                                    | SEF CT Polarity                                                                                                    | Standard                                                  | 0A.13                           |           |         |
| ANCI (1000                                                                                                    | M CT Polarity                                                                                                    | Standard                                                  | 0A.14                           |           |         |
| Mcc 01000                                                                                                    | VI Connected                                                                                                    | Yes                                                       | 0A.18                           |           |         |
| Events                                                                                                    | # C RECORD CONTROL                                                                                                    |                                                           |                                 |           |         |
| Disturbance Decords                                                                                                    | DISTURB RECORDER                                                                                                    |                                                           |                                 |           |         |
|                                                                                                    | MEASURE T SETUP                                                                                                    |                                                           |                                 |           |         |
|                                                                                                    | 😠 🚞 COMMISSION TESTS                                                                                                    |                                                           |                                 |           |         |
|                                                                                                    | 🛞 🚞 CB MONITOR SETUP                                                                                                    |                                                           |                                 |           |         |
|                                                                                                    | 🕀 🚞 OPIO CONFIG                                                                                                    |                                                           |                                 |           |         |
|                                                                                                    | CONTROL INPUTS                                                                                                    |                                                           |                                 |           |         |
|                                                                                                    | CTRL I/P CONFIG                                                                                                    |                                                           |                                 |           |         |
|                                                                                                    | 😠 🚞 FUNCTION KEYS                                                                                                    |                                                           |                                 |           |         |
|                                                                                                    | 🚊 🚞 SECURITY CONFIG                                                                                                    |                                                           |                                 |           |         |
|                                                                                                    | CIRL I/P LABELS                                                                                                    |                                                           |                                 |           |         |
|                                                                                                    | 😑 🗁 Group 1                                                                                                    |                                                           |                                 |           |         |
|                                                                                                    | 🚊 ≽ GROUP 1 LINE PARAMETERS                                                                                                    |                                                           |                                 |           |         |
|                                                                                                    | Line Length                                                                                                    | 100.0 km                                                  | 30.01                           |           |         |
|                                                                                                    | Line Impedance                                                                                                    | 2.002 Chm                                                 | 30.03                           |           |         |
|                                                                                                    | Line Angle                                                                                                    | 70.00 deg                                                 | 30.04                           |           |         |
|                                                                                                    | k2N Res Comp                                                                                                    | 1.000                                                     | 30.05                           |           |         |
|                                                                                                    | k2N Res Angle                                                                                                    | 0 deg                                                     | 30.06                           |           |         |
|                                                                                                    | Mutual Comp                                                                                                    | Disabled                                                  | 30.07                           | 18        |         |
|                                                                                                    | V Phase Sequence                                                                                                    | Standard ABC                                              | 30.0B                           |           |         |
|                                                                                                    | Tripping Mode                                                                                                    | 1 and 3 Pole                                              | 30.0C                           |           |         |
|                                                                                                    | GROUP 1 OVERCURRENT                                                                                                    |                                                           |                                 |           |         |
|                                                                                                    | 🕞 🪞 GROUP 1 CB FAIL & P.DEAD                                                                                                    |                                                           |                                 |           |         |
|                                                                                                    | GROUP I SUPERVISION                                                                                                    |                                                           |                                 |           |         |
|                                                                                                    | GROUP I INPUT LABELS                                                                                                    |                                                           |                                 |           |         |
|                                                                                                    | GROUP 1 OUTPUT LABELS                                                                                                    |                                                           |                                 |           |         |
|                                                                                                    | Group 2                                                                                                    |                                                           |                                 |           |         |
|                                                                                                    | Group 3                                                                                                    |                                                           |                                 |           |         |
|                                                                                                    | Group 4                                                                                                    |                                                           |                                 |           |         |
|                                                                                                    | 1                                                                                                    |                                                           |                                 |           |         |

## **3.6 GROUP 1 OVERCURRENT**

In this field, the directional overcurrent function is configured.

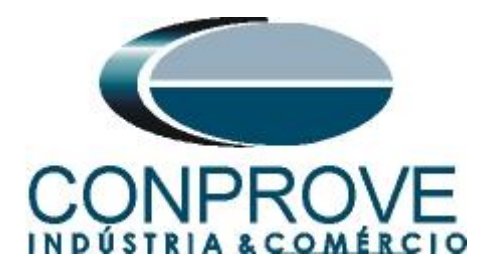

| udo Exp(ere<br>© System [Tutoriai]<br>© System [Tutoriai]<br>© Setting:<br>Device (F45]<br>© Setting:<br>Discretorine<br>© Setting:<br>Discretorine<br>© Setting:<br>© Setting:<br>Discretorine<br>© Setting:<br>Discretorine<br>© Setting:<br>© Setting:<br>Discretorine<br>© Setting:<br>© Setting:<br>© Sett | Start Page     Tutoriais.P545.Direction.       Y New     ♥ New       Name     Save       *     > Save       *     > Save       *     Save <t< th=""><th>l de Sobrecorrente*<br/>ver es ⊨ Copy<br/>Value<br/>100.0 Jra<br/>2.002 Dra<br/>70.00 deg<br/>1.000<br/>0 deg<br/>Disabled<br/>Standard ABC</th><th>Address (C.R)</th><th>User note</th><th>Search:</th></t<>                                                                                                    | l de Sobrecorrente*<br>ver es ⊨ Copy<br>Value<br>100.0 Jra<br>2.002 Dra<br>70.00 deg<br>1.000<br>0 deg<br>Disabled<br>Standard ABC | Address (C.R)                                                       | User note | Search: |
|----------------------------------------------------------------------------------------------------|----------------------------------------------------------------------------------------------------|----------------------------------------------------------------------------------------------------|---------------------------------------------------------------------|-----------|---------|
| Image: System [Tutorial]         Image: System [Tutorial]         Image: Sy                                                                                                    | ✓ Yew • ≧ Fie connects     ● Save     5       Name     ●     ● CARSURE * SETUP       ●     ● COMPUSSION FESTS       ●     ● COMPUSSION FESTS       ● </th <th>200 as 1 a Copy<br/>Value<br/>100.0 km<br/>2.002 Chm<br/>70.00 deg<br/>1.000<br/>0 deg<br/>Disabled<br/>Standard ABC</th> <th>Address (C.R)</th> <th>User note</th> <th>Search:</th>                                                                                                    | 200 as 1 a Copy<br>Value<br>100.0 km<br>2.002 Chm<br>70.00 deg<br>1.000<br>0 deg<br>Disabled<br>Standard ABC                       | Address (C.R)                                                       | User note | Search: |
| Gevent (Tutorial)     Gevent (Tutorial)     Gevent (Strops     Gevent (Strops     Gevent (Strops     Gevent (Strops)     Gevent (Strops)                                                                                                    | Name COMMISSION IESTS COMMISSION IESTS COMMISSION IESTS COMMISSION IESTS COMMISSION IESTS COMMISSION IESTS COMMISSION IESTS COMMISSION INFO: COMMISSION INFO: COMMISSION COMMISSION COMMISS | Volue<br>100.0 km<br>2.002 Chm<br>70.00 deg<br>1.000<br>0 deg<br>Disabled<br>Standard ABC                                          | Address (C.R)<br>30 01<br>30 03<br>30 03<br>30 05<br>30 06<br>30 07 | User note |         |
| Bevice (PAS)     Settings     Settings     Sobrecorrente     Sobrecorrente     Menu Text     Menu Text     Mesurements     Disturbance Records                                                                                                    | DeASURE 7 SETUP     DEASURE 7 SETUP     OWNESSION TESTS     OFFOODETC     OWNESSION TESTS     OFFOODETC     OWNESSION TESTS     OWNESSION TESTS     OWNESSION TES      | 100.0 km.<br>2,002 Chm.<br>70.00 deg<br>1.000<br>0 deg<br>Disabled<br>Standard ABC                                                 | 30 01<br>30 03<br>30 04<br>30 05<br>30 06<br>30 07                  |           |         |
| Conflictus     Conflictus     Conflictus     Directional de Sobrecorrente     Directional de Sobrecorrente     P3.     Mon Text     Mon Text     Mon Text     Mon Text     Directional de Sobrecorrente     Directional de Sobrecorrente     Mol. 61860     Mol. 61860     Directional de Sobrecorrente     Directional de Sobrecorrente     Directional de Sobrecorre                                                                                                    | COMMISSION TESTS     COMMINION SETUP     COMMINION SETUP     COMMINION SETUP     COMMINION INFUTS     COMMINION INFUTS     COMMINION SETUP     COMMINION SETUP         | 100.0 km<br>2.002 Chm<br>70.00 deg<br>1.000<br>0 deg<br>Disabled<br>Standard ABC                                                   | 30 01<br>30 03<br>30 04<br>30 05<br>30 06<br>30 07                  |           |         |
| Construction of the second second secon                                                                                                    | G MONITOS SETUP     G. MONITOS SETUP     GONECOFFIC     GONECOFFIC     GONECOFFIC     GONECTION EXYS     GONECTION EXYS      GONECTION EXYS      GONECTION EXYS      GONECTION EXY       | 100.0 km<br>2.002 Chm<br>70.00 deg<br>1.000<br>0 deg<br>Disabled<br>Standard ABC                                                   | 30.01<br>30.03<br>30.04<br>30.05<br>30.05<br>30.06<br>30.07         |           |         |
| Code corrente     PR.     Mora Text     Mora Text                                                                                                    | OPTO CONFIG     OPTO CONFIG     OPTO CONFIG     OPTO CONFIG     TRUETON TEXES     SECURITY CONFIG     OPTO CONFIG     OPTO CONFIG     OPT      | 100.0 km<br>2.002 Chm<br>70.00 deg<br>1.000<br>0 deg<br>Disabled<br>Standard ABC                                                   | 30.01<br>30.03<br>30.04<br>30.05<br>30.06<br>30.07                  |           |         |
| B: PS.     More Text     More Text     More Text     More Text     More Text     More Text     Description:     Description:     Description:     Description:                                                                                                    | CONFROL INFUTS     CONFIG     CONFIG     TUNCTION EXYS     SOUTH STATE     CONFIG     CTL I/P LAREIS     CTL I/P LAREIS     CTL I/P LAREIS     Line Length     Line Langdance     Line Langdance     Line Langdance     Line Angle     KN Res Comp     Whatsal Comp     Yhase Sequence     Tipping Mode                                                                                                    | 100.0 km<br>2.02 Chm<br>70.00 deg<br>1.000<br>0 deg<br>Disabled<br>Standard ABC                                                    | 30.01<br>30.03<br>30.04<br>30.05<br>30.06<br>30.07                  |           |         |
| Meru Taxt McL 61650 McL 61650 McL 6165 McL 6165                                                                                                    | CTL 1/P CONFIG     CONFIG         | 100.0 km<br>2.002 Ohm<br>70.00 deg<br>1.000<br>0 deg<br>Disabled<br>Standard ABC                                                   | 30.01<br>30.03<br>30.04<br>30.05<br>30.06<br>30.07                  |           |         |
| MrL 61850     Measurements     Events     Desturbance Records                                                                                                    | TUNCTION EXYS     TONCTION EXYS     GOUT ALLYP LABELS     CTAL LYP LABELS     GOUT ALLINE PARAMETERS     Line Langth     Line Langth     Line Angle     KN Res Angle     Matual Comp     Yhass Sequence     Tripping Mode                                                                                                    | 100.0 km<br>2.002 Ohm<br>70.00 deg<br>1.000<br>0 deg<br>Disabled<br>Standard ABC                                                   | 30.01<br>30.03<br>30.04<br>30.05<br>30.06<br>30.07                  |           |         |
| Besurements     Events     Disturbance Records                                                                                                    | <ul> <li>■ SCURITY CONFIG</li> <li>■ CTALITY LARRES</li> <li>■ Group 1</li> <li>■ Group 1</li> <li>■ Group 1</li> <li>Line Length</li> <li>Line Langeânce</li> <li>Line Angle</li> <li>KAN Res Comp</li> <li>KAN Res Angle</li> <li>Phase Sequence</li> <li>Tripping Mode</li> </ul>                                                                                                    | 100.0 km<br>2.002 Ohm<br>70.00 deg<br>1.000<br>0 deg<br>Disabled<br>Standard ABC                                                   | 30.01<br>30.03<br>30.04<br>30.05<br>30.06<br>30.07                  |           |         |
| Disturbance Records                                                                                                    | CTRL I/P LARELS     COUP 1 LINE PARAMETERS     Line Length     Line Langth     Line Kangle     KIN Res Coup     KIN Res Angle     Mutual Coup     Phase Sequence     Tripping Mode                                                                                                    | 100.0 km<br>2.002 Ohm<br>70.00 deg<br>1.000<br>0 deg<br>Disabled<br>Standard ABC                                                   | 30.01<br>30.03<br>30.04<br>30.05<br>30.06<br>30.07                  |           |         |
| Disturbance Records                                                                                                    | ○ Group 1 LINE PARAMETERS<br>Line Length<br>Line Targedance<br>Line Angle<br>& XN Res Comp<br>& XN Res Comp<br>Withusal Comp<br>Phase Sequence<br>Tripping Mode                                                                                                    | 100.0 km<br>2.002 Dhm<br>70.00 deg<br>1.000<br>0 deg<br>Disabled<br>Standard ABC                                                   | 30.01<br>30.03<br>30.04<br>30.05<br>30.06<br>30.07                  |           |         |
|                                                                                                    | GROUP I LINE PARAWITERS     Line Langth     Line Inspedance     Line Angle     k2N Res Cang     k2N Res Angle     Matual Cange     v Phase Sequence     Tripping Mode                                                                                                    | 100.0 km<br>2.002 Ohm<br>70.00 deg<br>1.000<br>0 deg<br>Disabled<br>Standard ABC                                                   | 30.01<br>30.03<br>30.04<br>30.05<br>30.06<br>30.06                  |           |         |
|                                                                                                    | Line Length<br>Line Lupedance<br>Line Angle<br>K2N Res Comp<br>K2N Res Angle<br>Mutual Comp<br>V Phase Sequence<br>Tripping Mode                                                                                                    | 100.0 km<br>2.002 Ohm<br>70.00 deg<br>1.000<br>0 deg<br>Disabled<br>Standard ABC                                                   | 30.01<br>30.03<br>30.04<br>30.05<br>30.06<br>30.06                  |           |         |
|                                                                                                    | Line Ampedance<br>Line Angle<br>K2N Res Comp<br>K2N Res Comp<br>K2N Res Angle<br>Mutual Comp<br>(* Phase Sequence<br>Tripping Mode                                                                                                    | 2.002 0mm<br>70.00 deg<br>1.000<br>0 deg<br>Disabled<br>Standard ABC                                                               | 30.03<br>30.04<br>30.05<br>30.06<br>30.07                           |           |         |
|                                                                                                    | kIN Res Comp<br>kZN Res Comp<br>kZN Res Angle<br>Mitual Comp<br>Phase Sequence<br>Tripping Mode                                                                                                    | 1.000 deg<br>1.000<br>0 deg<br>Disabled<br>Standard ABC                                                                            | 30.04<br>30.05<br>30.06<br>30.07                                    |           |         |
|                                                                                                    | KIN RES Comp<br>KIN RES Angle<br>Mutual Comp<br>Phase Sequence<br>Tripping Mode                                                                                                    | 0 deg<br>Disabled<br>Standard ABC                                                                                                  | 30.05<br>30.06<br>30.07                                             |           |         |
|                                                                                                    | Martual Comp<br>Phase Sequence<br>Tripping Mode                                                                                                    | Disabled<br>Standard ABC                                                                                                    | 30.08                                                               |           |         |
|                                                                                                    | Phase Sequence<br>Tripping Mode                                                                                                    | Standard ABC                                                                                                    | 30.07                                                               |           |         |
|                                                                                                    | Tripping Mode                                                                                                    | DCGHUGIU HDC                                                                                                    | 20 02                                                               |           |         |
|                                                                                                    | TTTppIng roue                                                                                                    | 1 and 3 Pole                                                                                                    | 30.00                                                               |           |         |
|                                                                                                    | - COCHE I OVERCHERENT                                                                                                    | I did 5 fore                                                                                                    | 30.00                                                               |           |         |
|                                                                                                    | V Isl Status                                                                                                    | Enabled                                                                                                    | 35.01                                                               | 1         |         |
|                                                                                                    | Tal Function                                                                                                    | DT                                                                                                    | 35.02                                                               |           |         |
|                                                                                                    | V Isl Directional                                                                                                    | Directional Fyd                                                                                                    | 35.03                                                               |           |         |
|                                                                                                    | - V I>1 Current Set                                                                                                    | 5.000 A                                                                                                    | 35.04                                                               |           |         |
|                                                                                                    | - V I>1 Time Delay                                                                                                    | 0 s                                                                                                    | 35.05                                                               |           |         |
|                                                                                                    | V I>1 tRESET                                                                                                    | 0 s                                                                                                    | 35.09                                                               |           |         |
|                                                                                                    | I>2 Status                                                                                                    | Disabled                                                                                                    | 35.0A                                                               |           |         |
|                                                                                                    | I>3 Status                                                                                                    | Disabled                                                                                                    | 35.13                                                               |           |         |
|                                                                                                    | I>4 Status                                                                                                    | Disabled                                                                                                    | 35.18                                                               |           |         |
|                                                                                                    | 🛛 I> Char Angle                                                                                                    | 30.00 deg                                                                                                    | 35.1C                                                               |           |         |
|                                                                                                    | I> Blocking                                                                                                    | 001111                                                                                                    | 35.1D                                                               | 12        |         |
|                                                                                                    | 🕀 📴 GROUP 1 CB FAIL & P.DEAD                                                                                                    |                                                                                                    |                                                                     |           |         |
|                                                                                                    | 😠 🧰 GROUP 1 SUPERVISION                                                                                                    |                                                                                                    |                                                                     |           |         |
|                                                                                                    | GROUP 1 INPUT LABELS                                                                                                    |                                                                                                    |                                                                     |           |         |
|                                                                                                    | 😠 🚞 GROUP 1 OUTPUT LABELS                                                                                                    |                                                                                                    |                                                                     |           |         |
|                                                                                                    | - Group 2                                                                                                    |                                                                                                    |                                                                     |           |         |
|                                                                                                    | - Eroup 3                                                                                                    |                                                                                                    |                                                                     |           |         |
|                                                                                                    | Group 4                                                                                                    |                                                                                                    |                                                                     |           |         |

**Figure 20** The next step is to click on *"Save"* to save the configuration.

| 🖑 MiCOM S1 Studio V4.0.1                                                                                                    |                                                                                                    |                                                                                                    |                                                                                                    |             |  |  |  |  |  |
|----------------------------------------------------------------------------------------------------|----------------------------------------------------------------------------------------------------|----------------------------------------------------------------------------------------------------|----------------------------------------------------------------------------------------------------|-------------|--|--|--|--|--|
| Quick Connect Elle View Print Tools Options Help                                                                                                    | A 🔍 🖀 💐                                                                                                    |                                                                                                    |                                                                                                    |             |  |  |  |  |  |
| Studio Explorer 🕴 🕇 🗙                                                                                                    | Start Page Tutoriais.P545.5obrecorrente                                                                                                    |                                                                                                    |                                                                                                    |             |  |  |  |  |  |
| 🗹 🌵 🖹 🚰 🛛 🖃 -                                                                                                    | View - Z File comments Save - Save as Copy Search: •                                                                                                    |                                                                                                    |                                                                                                    |             |  |  |  |  |  |
| Image: System [Tutorial]         Image: System [Tutorial]         Image: System [Tutorial]         Image: Subscreet state         Image: Subscreet state         Image: Subscre | Vew Clarted<br>Vew Clarted<br>CRL I/P LABELS<br>CRL I/P LABELS<br>CRL I/P LABELS<br>CRUp 1<br>CRUp 1<br>CRU | Source         Value           Value         Value           Value         Value           VETERS         100.0 km           2.000 Chm         70.00 deg           1.000         0 deg           1.000         0 deg           0.00         0 deg           1.000         0 deg           1.000         0 deg           0.00         0 deg           0.00         0 deg           0.00         0 deg           0.00         0 deg           0.00         0 deg           0.00         0 deg           0.00         0 deg           0.00         0 deg           0.00 | Address (C.R)         User not           30. 01.         30. 03.           30. 03.         30. 05.           30. 05.         30. 05.           30. 05.         30. 07.           30. 05.         30. 07.           30. 05.         30. 07.           30. 05.         30. 07.           30. 05.         30. 07.           30. 05.         30. 07.           35. 01.         35. 03.           35. 03.         35. 04.           35. 06.         35. 08.           35. 05.         35. 05.           35. 05.         35. 05.           35. 05.         35. 05.           35. 05.         35. 13.           35. 14.         35. 14.           35. 16.         35. 16. | Search: vts |  |  |  |  |  |
|                                                                                                    | I> Char Angle<br>I> Blocking<br>I GROUP 1 CB FAIL &                                                                                                    | 30.00 deg<br>001111<br>; P.DEAD                                                                                                    | 35.1C<br>35.1D                                                                                                    |             |  |  |  |  |  |
|                                                                                                    | GROUP 1 SUPERVIST     GROUP 1 INPUT LAE     GROUP 1 OUTPUT LA     Group 2     Group 3     Group 4                                                                                                    | CON<br>NELS<br>NEEELS                                                                                                    |                                                                                                    |             |  |  |  |  |  |
|                                                                                                    | <                                                                                                    |                                                                                                    |                                                                                                    | >           |  |  |  |  |  |
|                                                                                                    | F                                                                                                    | Figure 21                                                                                                    |                                                                                                    |             |  |  |  |  |  |

3.7 *PSL* 

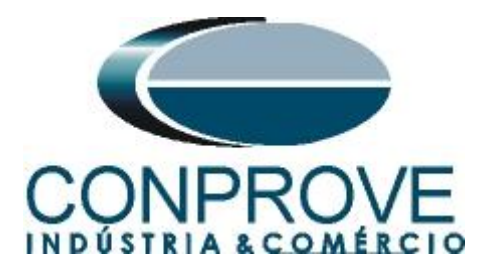

The configurations of the binary outputs are done through logic blocks being configured in another file. Right click on the "*PSL*" folder and then on "*New File*".

| 🕸 MiCOM S1 Studio  | V4.0.1                              |            |       |       |         |      |
|--------------------|-------------------------------------|------------|-------|-------|---------|------|
| Quick Connect      | . File                              | View       | Print | Tools | Options | Help |
| Studio Explorer    |                                     |            |       |       |         | ųΧ   |
| 1 🔁 🚖 📖 🚰          | -                                   |            |       |       |         |      |
| Connection         | ]<br>ons<br>onal de Sot<br>corrente | precorrer  | nte   | 227   |         |      |
|                    | New File                            |            |       |       |         |      |
| 🛅 Men 🎦<br>🛅 MCL 🚖 | Add Exis<br>Extract                 | ting File. | 0.    |       |         |      |
| Ever               | Paste                               |            |       |       |         |      |
|                    | Propertie                           | s          |       |       |         |      |
|                    | F                                   | igure 2    | 22    |       |         |      |

The name of the file name appears as "000", change it to "Direcional de Sobrecorrente".

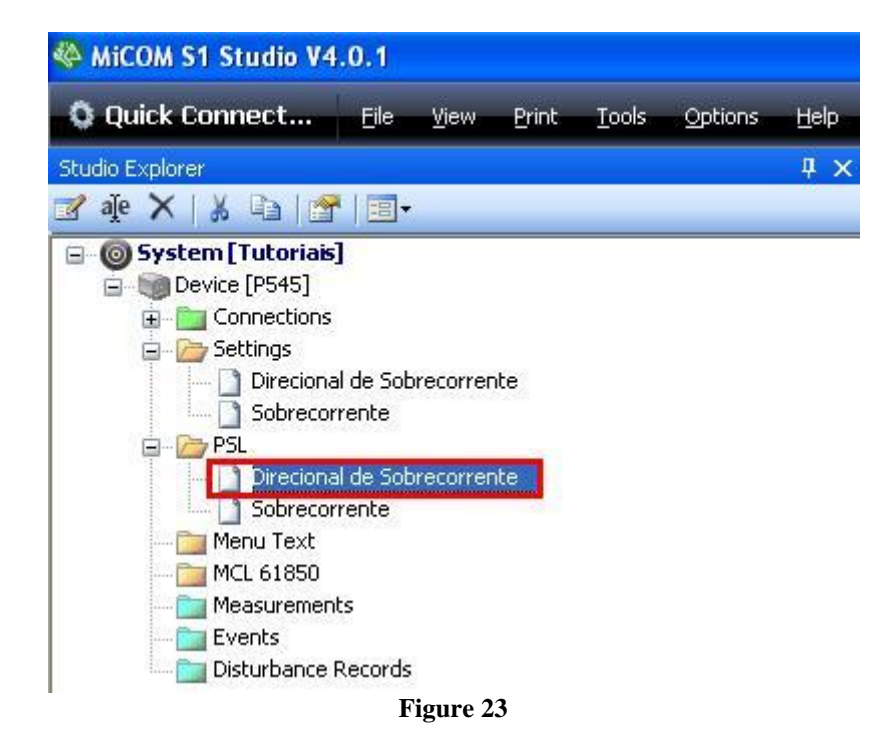

Double-click on this file to gain access to the logical blocks. Then click on the tool highlighted in red and zoom in on the region highlighted in green.

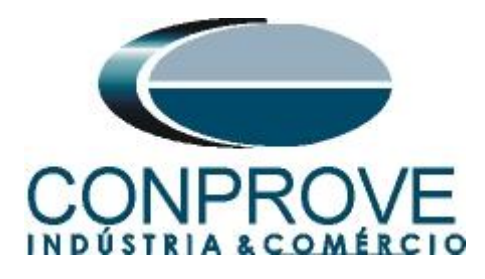

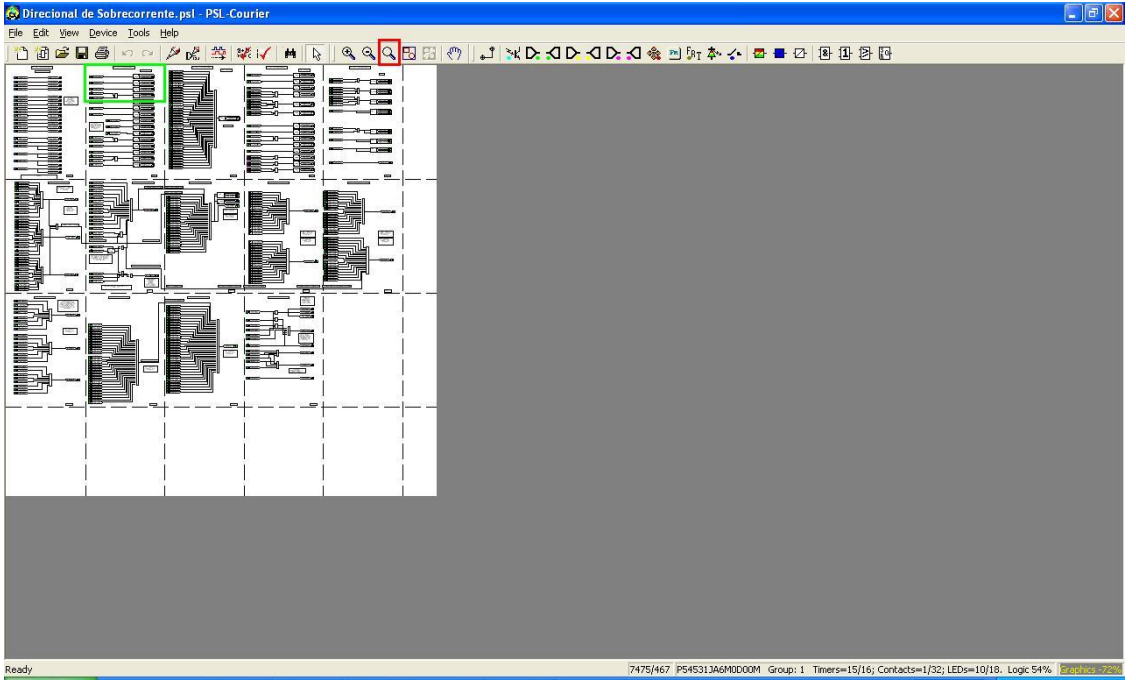

Figure 24

Note that the first output appears in the figure below (highlighted in red). This output must be associated with a non-directional overcurrent signal.

| 🔕 Direcional de Sobrecorrente.psl - PSL-Courier                                                                                                    |                                                                                    |
|----------------------------------------------------------------------------------------------------|------------------------------------------------------------------------------------|
| Eile Edit Yiew Device Tools Help                                                                                                    |                                                                                    |
| 12 個 🖷 🖶 🗠 ∽ 🐚 🕷 🕷 🔨 🖬 🖗 🖉 🖉 🖾 🖾 🕼 📑 🕺 🖓 🖓 🖓 🖓 🖓 🖓 🖓 🖓 🖓 🖓 🖓 🖓 🖓                                                                                                    | 🍇 >> jur 🍫 🛧 🕿 🖶 🖓 😰 🔁 📴                                                           |
| MiCOM P545 Programmable Lo                                                                                                    | gic                                                                                |
|                                                                                                    | Output Contacts                                                                    |
| DDB #608                                                                                                    | 0<br>Straight Output R1<br>DDB #000                                                |
| Signalling Fail<br>DDB #311                                                                                                    | 0 Straight 0 Uutput R2 DDB #001                                                    |
| Any Trip<br>DDB #522                                                                                                    | Dwell Output R3<br>DDB #002                                                        |
| D M64 Ch1 Input 1<br>DDB #096                                                                                                    | 0<br>Straight 0<br>0<br>0                                                          |
| CBfail1 Trip 3ph<br>DDB #834                                                                                                    | Dwell Output R6<br>DDB #005                                                        |
| Ready by by the second second se | 17/0 054531136M00000M_Group: 1_Timers=15/16: Contacts=1/32: (EDc=10/18_1_coir_54%) |
| Tione 25                                                                                                    | 1770 p. 6. 602 54 6. 60 60 1. 100 60 1. 100 60 100 100 100 100 100 100 100 100     |
| Figure 25                                                                                                    |                                                                                    |

Click on the highlighted arrow and then on the "Zone 1 Trip" block with the right button and then "Delete". To delete this block.

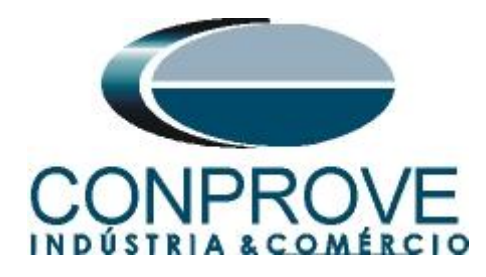

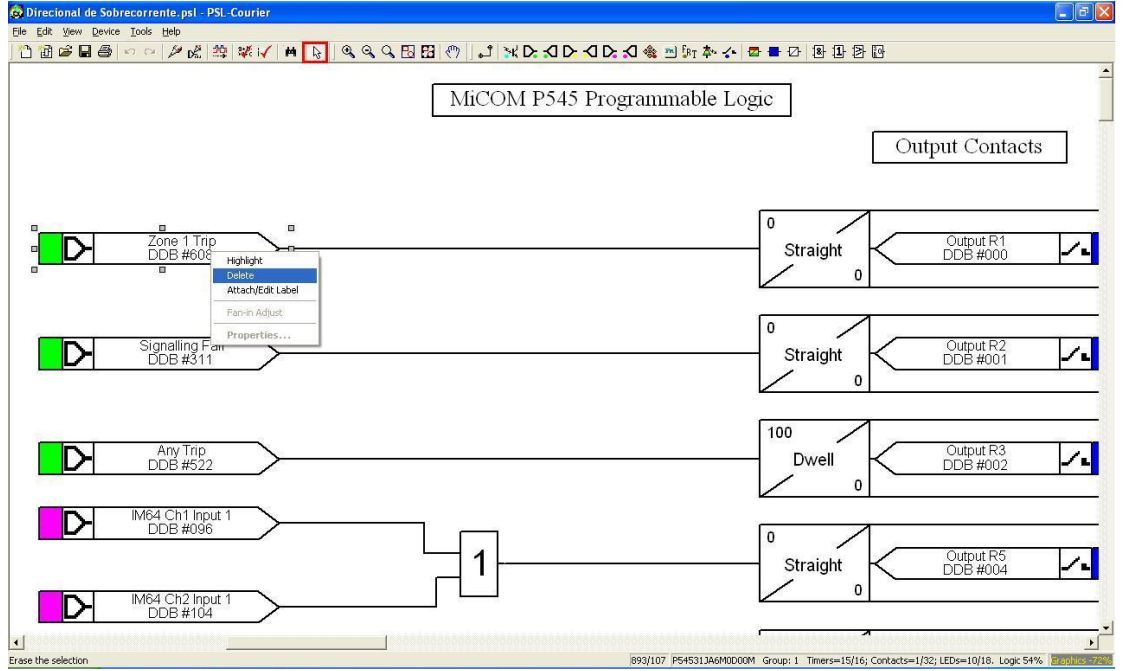

Figure 26

Click on the R1 block and change the "*Mode*" to "*pickup*" and in the "*Pickup Value(ms)*" option, set the value to zero.

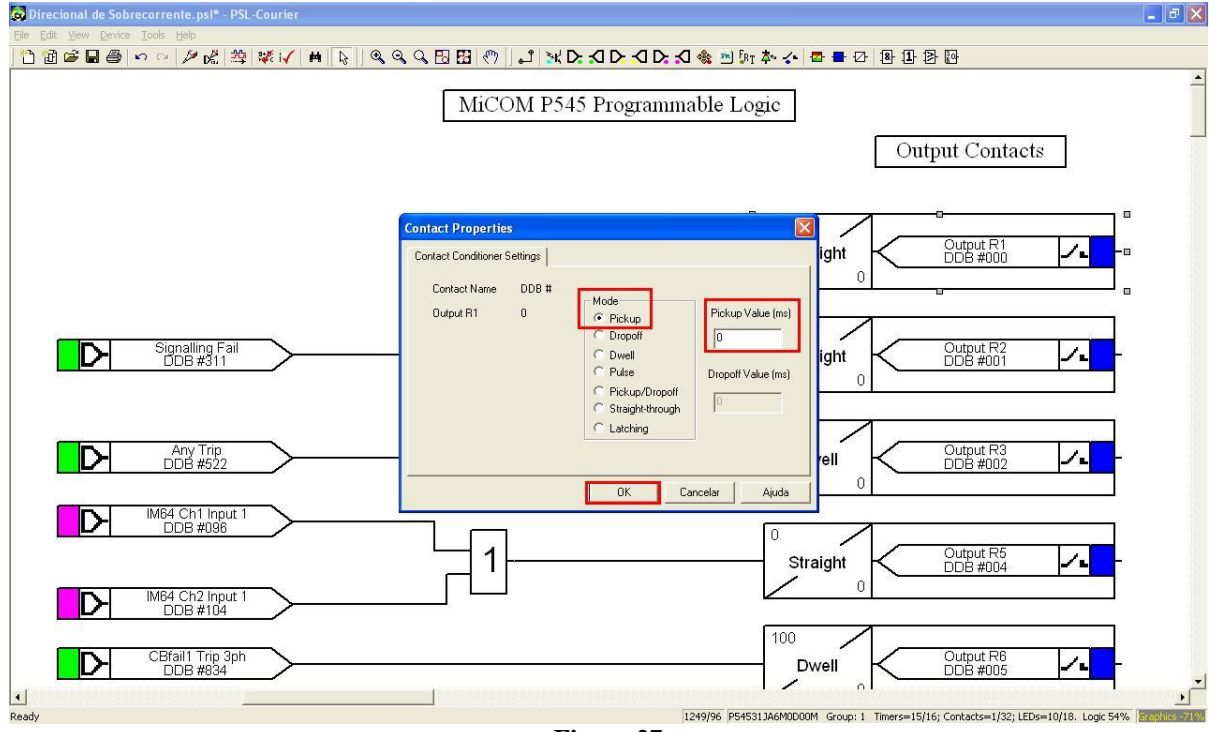

Figure 27

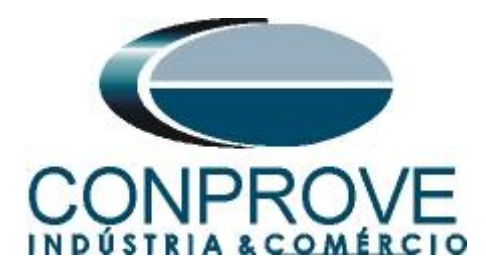

The next step is to associate the signal to be monitored with the output block R1. Click the button highlighted in red and choose the following signal.

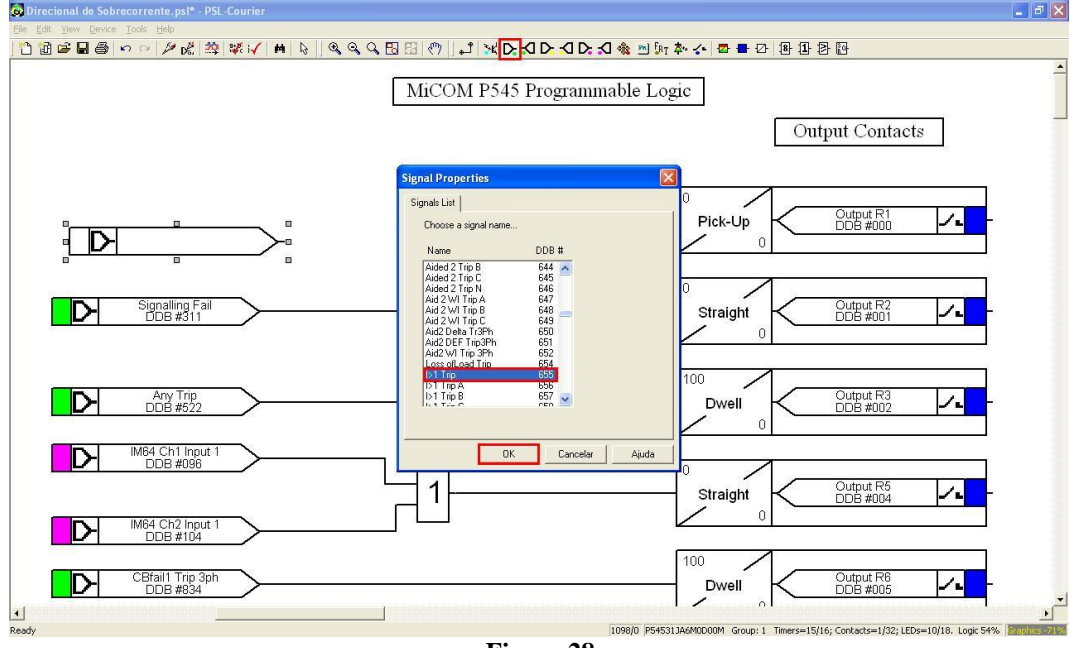

Figure 28

Now click on the icon highlighted in red and connect the blocks.

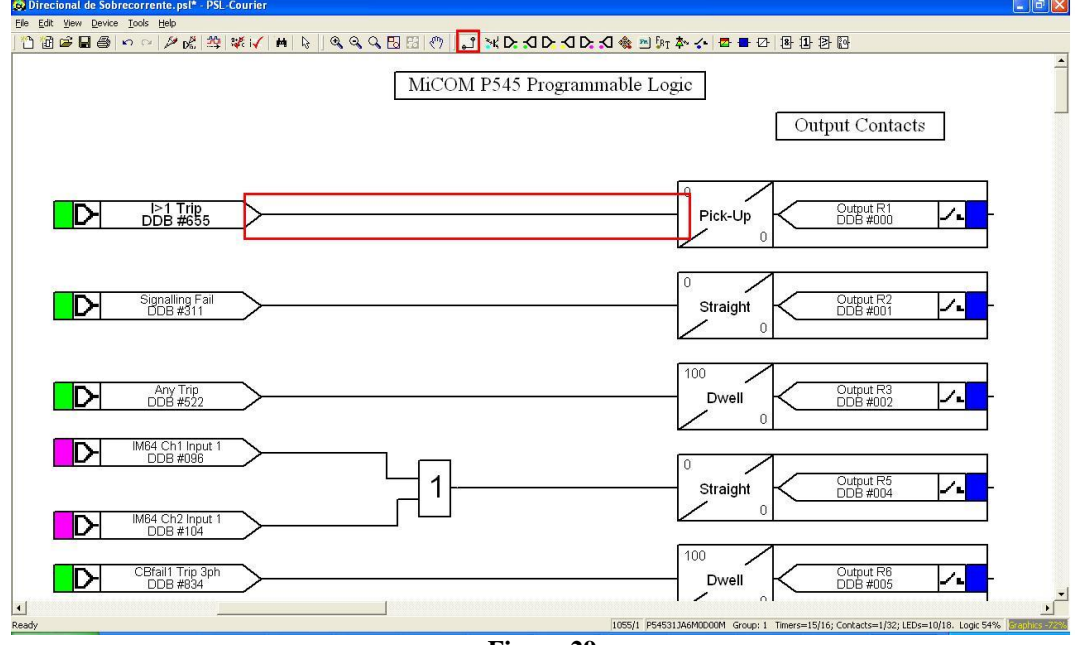

Figure 29

Click on the highlighted icon to save the file, then close the logic block editor and return to the *"MiCOM"* software.

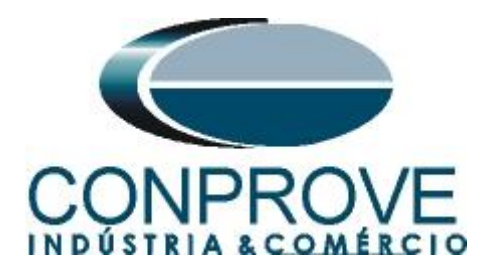

| ecional de Sobrecorrente.psl - PSL-Courier                                                                                                    |
|----------------------------------------------------------------------------------------------------|
| it View Device Iools Help                                                                                                    |
| ◎ 🕼 🖶 🗠 🗠 🖉 🖓 😻 😻 🖌 🗰 🔖 🖏 🔍 🔍 🕄 🖽 🖑 🚺 🛣 🔿 🗶 🖸 🖉 🗛 🖉 👘 👘 🕹 🖉                                                                                                    |
| Save MiCOM P545 Programmable Logic Output Contacts                                                                                                    |
|                                                                                                    |
| Signalling Fail     0     Output R2       DDB #311     0     DDB #001                                                                                                    |
| Any Trip     100       DDB #522     Dwell       0     0                                                                                                    |
| DDB #096         0         0         0         0         0         0         0         0         0         0         0         0         0         0         0         0         0         0         0         0         0         0         0         0         0         0         0         0         0         0         0         0         0         0         0         0         0         0         0         0         0         0         0         0         0         0         0         0         0         0         0         0         0         0         0         0         0         0         0         0         0         0         0         0         0         0         0         0         0         0         0         0         0         0         0         0         0         0         0         0         0         0         0         0         0         0         0         0         0         0         0         0         0         0         0         0         0         0         0         0         0         0         0         0         0         0< |
| CBfail1 Trip 3ph     0       DDB #334     0                                                                                                    |
| active document 794/1 P545313A6M0D000M Group: 1 Timers=15/16; Contacts=1/32; LEDs=10/18. Logic 54% applies                                                                                                    |

Figure 30

#### **3.8 Sending Settings to the Relay**

Click the "Device [P545]" icon then the icon highlighted in green.

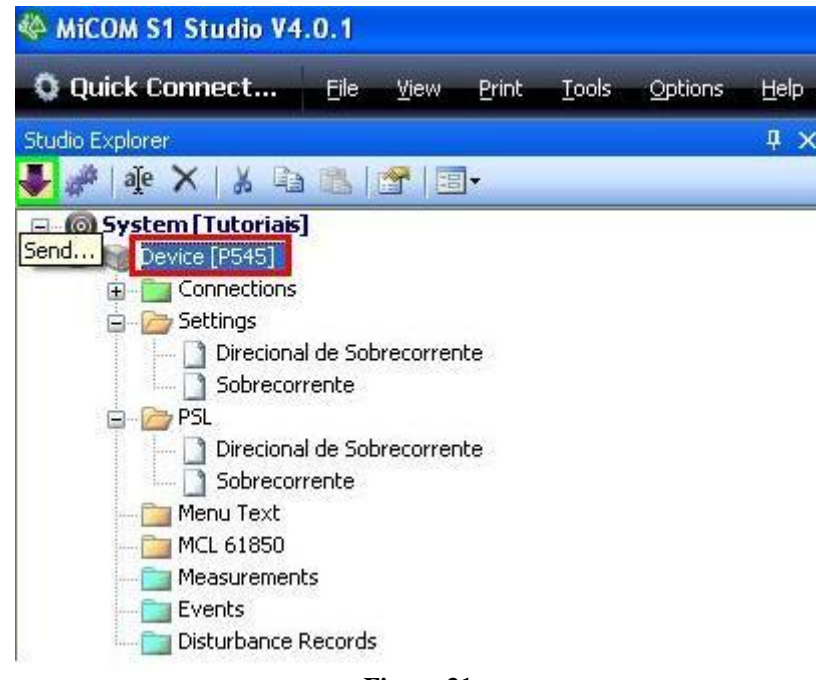

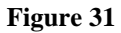

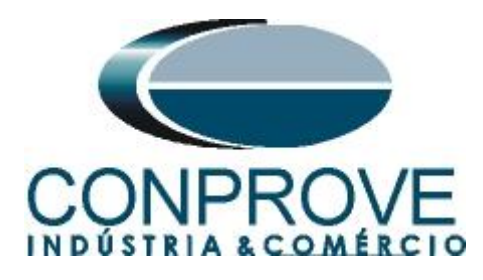

Send both the function settings and the logic block group 1 of the "Direcional de Sobrecorrente".

| Send to 'P545 (MiCOM)'                         |              |            |              |            |                     |   |                   | ×   |  |
|------------------------------------------------|--------------|------------|--------------|------------|---------------------|---|-------------------|-----|--|
| 0 To send a file to the device selec           | t the file a | nd then cl | lick the 'Se | nd' buttor | ı                   |   |                   |     |  |
| Select files to send                           |              |            |              |            |                     |   |                   | - 1 |  |
| Send File                                      |              |            |              |            |                     |   | Туре              | ^   |  |
| Direcional de Sobrecorrente.set Settings Files |              |            |              |            |                     |   |                   |     |  |
| Sobrecorrente.set                              |              |            |              |            |                     |   | Settings File:    | 5 💌 |  |
| Send PSL file                                  | Group 1      | Group 2    | Group 3      | Group 4    | CRC Type            |   | Reference ID      |     |  |
| Direcional de Sobrecorrente.psl                |              |            |              |            | Enhanced logic-only | × |                   |     |  |
| Sobrecorrente.psl                              |              |            |              |            | Enhanced logic-only | * |                   |     |  |
|                                                |              |            |              |            |                     |   |                   |     |  |
|                                                |              |            |              |            |                     |   |                   |     |  |
|                                                |              |            |              |            |                     |   |                   |     |  |
|                                                |              |            |              |            |                     |   |                   |     |  |
|                                                |              |            |              |            |                     |   |                   |     |  |
|                                                |              |            |              |            |                     |   |                   |     |  |
|                                                |              |            |              |            |                     |   |                   |     |  |
|                                                |              |            |              |            |                     |   |                   |     |  |
|                                                |              |            |              |            |                     |   |                   |     |  |
| Uncheck All                                    |              |            |              |            |                     | [ | <u>S</u> end Clos | •   |  |

Figure 32

## 4. Overcurrent software adjustments

## 4.1 Opening the Overcurrent

Click on the "Conprove Test Center" application manager icon.

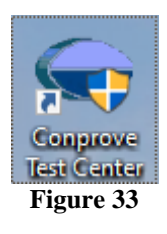

Click the Overcurrent software icon.

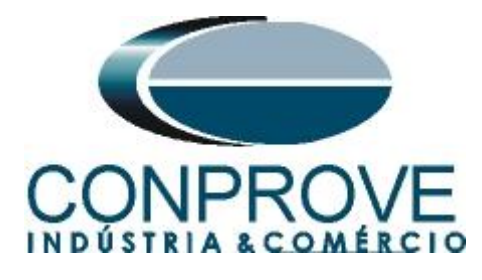

**INSTRUMENTOS PARA TESTES ELÉTRICOS** Conprove Test Center 2.02.171 X Conprove Test Center Version 2.02.171 CONPROVE General Secondary Measurement Secondary Tests Applications for measurement General Tests 👃 Quick Differential A Multimeter Q VCC Aux Power Directional 🐴 Calibration T Distance 🎲 Test Plan 🚵 Master 😬 Meter Remote Generation Setup Power Quality Equipment Set. / Tests FSB OoS 📌 Settings Ramp 👂 Update Firmware Primary Harmonic Restraint 🌚 Software Language Primary Tests Sequencer € ст Y Synchronism ‡ VT Overcurrent Support Transformer Transducer Documentation and assistance Ω Resistance o Transient Playback 0 Tutorials କିଳ୍ଲ PMaster 1/Hz Volts/Hertz Videos 🖾 Contact Other 📆 Forum Additional aplications User Manual 🙀 Transient View Quick Guide Nalidate PDF Reports Self-diagnosis Remote Access Statistical Analysis Copyright Conprove 1984 - 2022 Figure 34

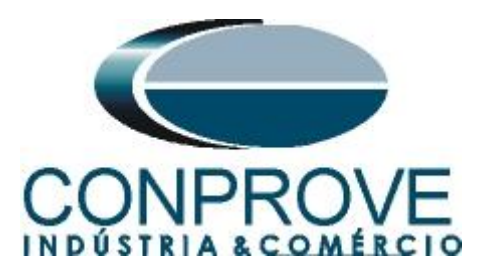

| 🖉 l 🗅 💕 🛃 = l 9                        | Overcurrent 2.02.171 (64 Bits) | - CE-6710 (0970322) |                          |                     |                     |                      |                  |          |        | - 0 ×               |
|----------------------------------------|--------------------------------|---------------------|--------------------------|---------------------|---------------------|----------------------|------------------|----------|--------|---------------------|
| Arquivo Home                           | Display Software Option        | 15                  |                          |                     |                     |                      |                  |          |        | ~ 🕜                 |
| Hrd Set                                | so SV Set                      | Settings            |                          |                     |                     |                      |                  | ×        |        |                     |
| Channels<br>Direc 📢 Connecti<br>Hardwa | ion Start<br>are               | General             | General Inform.<br>Test: | System Notes & Obs. | Explanatory Figures | Check List Others Co | nnections        |          |        |                     |
| Pickup Time Test                       | t Settings                     | Overcurrent         | Descr:                   |                     |                     | Date:                |                  | _        |        |                     |
| Insert/Edit Points                     |                                |                     | Tested deuteer           |                     |                     |                      |                  |          |        | -                   |
| Edit Point                             | General Options                |                     | Tested device:           | Identif:            | ~                   | Model                |                  | ~        |        | Fault A-B-C         |
| New Point                              | Enable the DropOu              |                     |                          | Туре:               | ~                   | Manufacturer:        |                  | ~ _      |        | Angle 0 °           |
| Sequence                               | Fault Type: A-E                |                     | Location:                |                     |                     |                      |                  |          |        | Test Line           |
| Sequence                               | Multiple:                      |                     |                          | Substation:         |                     |                      |                  | ~ ~      |        | - Pickup Found      |
| Hemove                                 | Fault Angle: 0.0               |                     |                          | Bay:                | ~                   | ]                    |                  |          |        | Dropout Found       |
| Remove All                             | Tour Mgic. 10,0                |                     |                          | Address:            |                     |                      | Outro -          | <u> </u> |        | Colors: NT OK Error |
| Test Points                            |                                |                     |                          | City:               |                     | ~                    | State:           |          |        | Information:        |
| Points Tested                          |                                |                     | Responsible:             |                     |                     |                      |                  |          |        | Current Point:      |
| Nº Fault                               | Angle Status                   |                     |                          | Name:<br>Sector:    | ~                   | Registry:            |                  | ~        |        | -m:<br>-t           |
|                                        |                                |                     | Tool Test:               |                     |                     |                      |                  |          |        |                     |
|                                        |                                |                     | CE-6710                  |                     | Series Num.:        | 09703227CCM33222211U | 5HVRGLGLGL2Z0RXD |          |        |                     |
|                                        |                                |                     |                          |                     |                     |                      |                  |          |        |                     |
|                                        |                                | -                   |                          |                     |                     |                      |                  |          |        |                     |
| T                                      | Could & Analy                  | Default 🗸           |                          |                     |                     | Preferences          | ок               | ancel    | Mult P | kp                  |
| Inde: Groups                           | - auit a Angle                 |                     |                          |                     |                     |                      |                  |          |        |                     |
| Errors List Prote                      | ection Status                  |                     |                          |                     |                     |                      |                  |          |        |                     |
| 🚯 ON Line                              | New                            |                     |                          | Aux Sourc           | e: 0,00 V Heating:  | 0%                   |                  |          |        |                     |
|                                        |                                |                     |                          | <b>T</b> .•         | 25                  |                      |                  |          |        |                     |

Figure 35

## 4.2 Configuring the Settings

When opening the software, the "Settings" screen will open automatically (provided that the option "Open Settings when Start" found in the "Software Options" menu is selected). Otherwise click directly on the "Settings" icon.

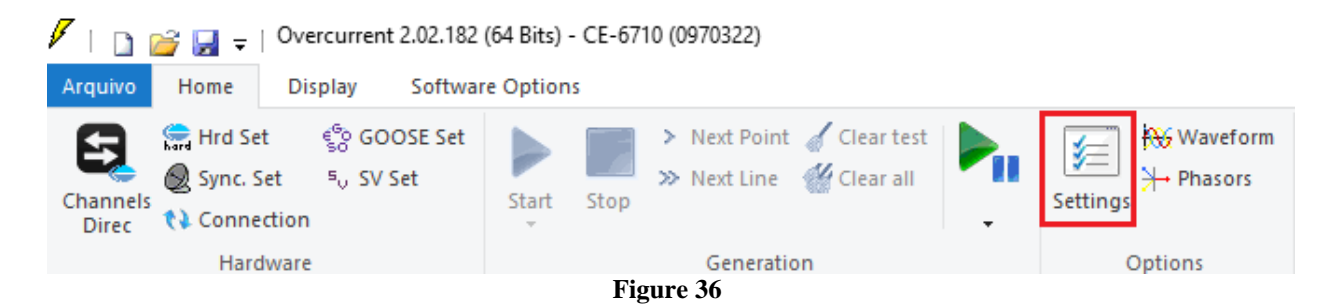

Inside the "Settings" screen, fill in the "General Inform." with details of the tested device, installation location and the person responsible. This makes reporting easier, as this tab will be the first to be shown.

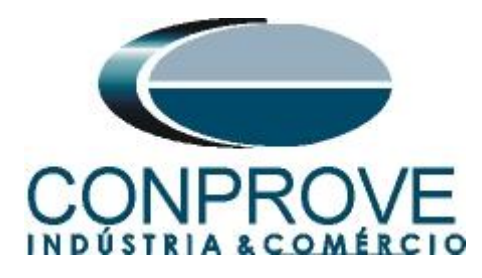

| eneral     | General Inform. | System N        | otes & Obs. Explar  | hatory Figures C      | heck List Othe | rs Connections |           |        |
|------------|-----------------|-----------------|---------------------|-----------------------|----------------|----------------|-----------|--------|
| arou umant | Test:           |                 |                     |                       |                |                |           |        |
|            | Descr:          | Directional Ove | ercurrent           |                       | Date:          | 1              |           |        |
|            | Tested device:  |                 |                     |                       |                |                |           |        |
|            |                 | Identif:        | 23031982            | ~                     | Model          | P545           |           | ~      |
|            |                 | Type:           |                     | ~                     | Manufacturer:  | Schneider      |           | ~      |
|            | Location:       |                 |                     |                       |                |                |           |        |
|            |                 | Substation:     | Conprove            |                       |                |                |           | ~      |
|            |                 | Bay:            | 1                   | $\sim$                |                |                |           |        |
|            |                 | Address:        | Visconde de Ouro Pr | reto 75, Custódio Per | reira          |                |           | $\sim$ |
|            |                 | City:           | Uberlândia          |                       | ~              | 9              | State: MG | ~      |
|            | Responsible:    |                 |                     |                       |                |                |           |        |
|            |                 | Name:           | Michel Rockembach   | de Carvalho           |                |                |           | $\sim$ |
|            |                 | Sector:         | Engineering         | ~                     | Registry:      | 0001           |           | ~      |
|            | Tool Test:      |                 |                     |                       |                |                |           |        |
|            | CE-6710         |                 |                     | Series Num.:          | 03010187CCM332 | 22211U5HVRGLGL | GL2Z0RXO  |        |
|            |                 |                 |                     |                       |                |                |           |        |
|            |                 |                 |                     |                       |                |                |           |        |

#### Figure 37

#### 4.3 System

In the following screen, within the "*Nominal*" sub tab, the values of frequency, phase sequence, primary and secondary voltages, primary and secondary currents, transformation ratios of VTs and CTs are configured. There are also two sub-tabs "*Impedance*" and "*Source*" whose data are not relevant for this test.

| ettings     |                                                                                                    | ×                                                                |
|-------------|----------------------------------------------------------------------------------------------------|------------------------------------------------------------------|
| General     | General Inform. System Notes & Obs. Explanatory Figures Check List Others Connection                                                                                                    | ns                                                               |
| Overcurrent | Nominal       Impedance       Source         Frequency:       60 Hz       Phase Seq.:       ABC         3qp power:       14,34 MVA       Ip:       4.76 MVA         1q:       4.76 MVA       Ip:       60 Hz         Primary Voltage (FF):       13.80 KV       Ip:       Impedance         (FN):       7.97 KV       Impedance       Impedance         Primary Voltage (FF):       115.0 V       Impedance       Impedance         (FN):       66.40 V       Impedance       Impedance         Secondary Voltage (FF):       120.0       Impedance       Impedance         VTR F:       120.0       Phase       F       Neutral       N         Ground       E       Phase       F       Neutral       N       E | Displ. D                                                         |
|             | VTR D / VTR F:         1.00         Currents           CTR E / CTR F:         1.00         1         Va         5         Ia           Invert Polarity:         2         Vb         5         Ia           VT's F         CT's F         VC         7         Ic           VT D         CT E         D         4         VD         EP         9         IEP                                                                                                    | k to V0: 1.00<br>k to V2: 1.00<br>k to I0: 3,00<br>k to I2: 1,00 |
| Default 🗸   | Preferences QK                                                                                                    | Cancel                                                           |

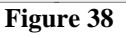

Rua Visconde de Ouro Preto, 77 - Bairro Custódio Pereira - Uberlândia – MG - CEP 38405-202Fone (34) 3218-6800Fax (34) 3218-6810Home Page: www.conprove.com.br-E-mail: conprove@conprove.com.br

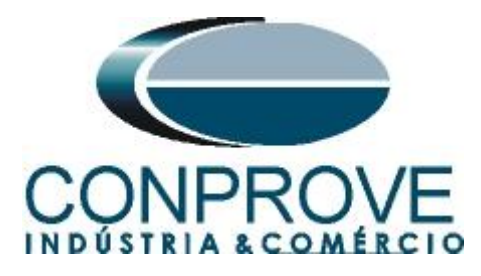

There are other tabs where the user can insert "*Notes & Obs.*", *Explanatory Figures, and* "*Check List*" of the procedures for carrying out the test and even create a diagram with all the schematic of the connections between the test set and the test equipment.

## 5. Directional Overcurrent Adjustment

## 5.1 Overcurrent Screen > Definitions

In this you must enable the directionality, the curves display mode, the scale used and the time, current and angle tolerances. These tolerances should be taken from the relay manufacturer's manual (Appendix A).

| Settings  |                                                                                                    | ×                                                                                                    |
|-----------|----------------------------------------------------------------------------------------------------|----------------------------------------------------------------------------------------------------|
| General   | Definitions       Overcurrent Elements         General Options       ATTE         Image: Curve Enable Directionality       Pol.:       V-90° (Square          Curves Composition:       Curve with the lower time        You c. Seq., becau polariz         Pickup Mode Settings:       Pickup Definition:       Setting in Amperes        Reference Value for Pickup:         1.00 A       1.00 A       1.00 A                           | ENTIO<br>an not test individual components (Phase, Residual,<br>, Seq- and Seq0) with different polarizations,<br>use the software only works with one reference<br>zation to generate tensions and evaluate the results. |
|           | Curves Display Mode:       Multiples         I [A] x t -> I in Amperes       Nega         I [m] x t -> I in Multiples       Nega         Multiples Reference:       Lower Pkp         Reference value for Multiple:       1,00 A         Relat       Abso         Initial Scale Factor:       1,00         Final Scale Factor:       20,00         The scale factor defines the multiplier to be applied to the lower Multiple       Abso | pliers for Tests of<br>and Seq0<br>ative Seq.: 1<br>Zero Seq.: 3<br>ent Tolerance<br>tive: 5.00 %<br>plute: 0.10 ln<br>Tolerance<br>tive: 2.00 %<br>plute: 40,00 ms                                                       |
| Default 🗸 |                                                                                                    | Preferences <u>Q</u> K <u>C</u> ancel                                                                                                    |

Figure 39

#### 5.2 Overcurrent Screen > Overcurrent Elements > Phase

Here the overcurrent element must be configured. To do this, click on "*Phase*" and once on the highlighted icon.

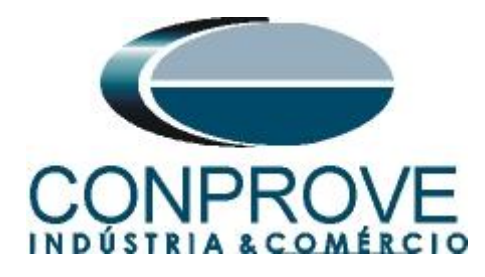

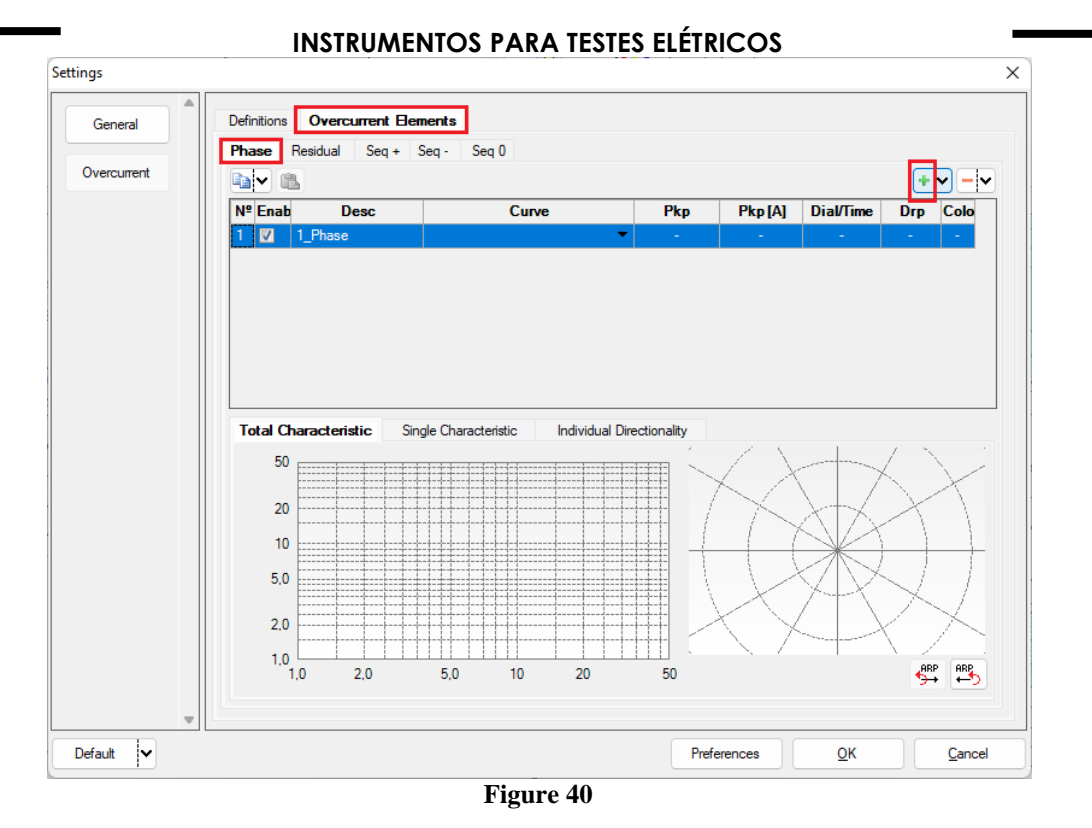

For the element choose the type of curve equal to defined time, pickup value equal to 5.0A, time to 0.0 seconds and dropout factor equal to 0.95.

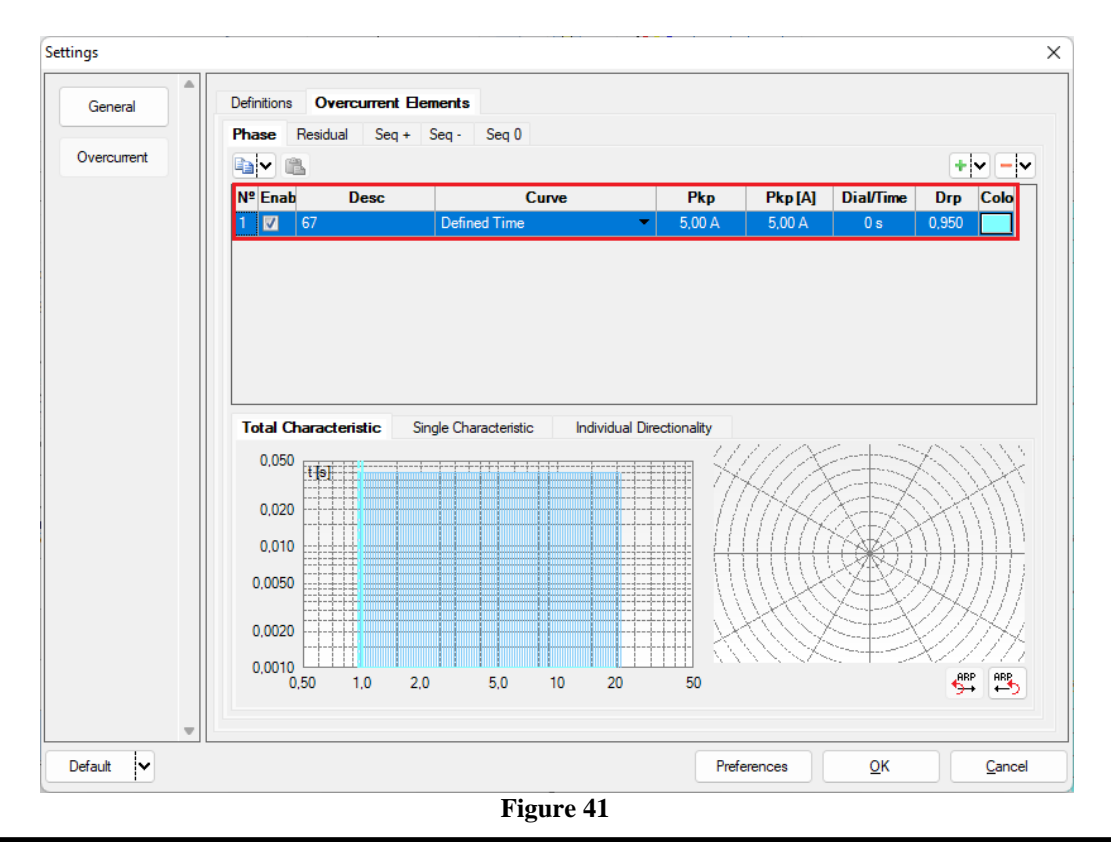

Rua Visconde de Ouro Preto, 77 - Bairro Custódio Pereira - Uberlândia – MG - CEP 38405-202Fone (34) 3218-6800Fax (34) 3218-6810Home Page: www.conprove.com.br-E-mail: conprove@conprove.com.br

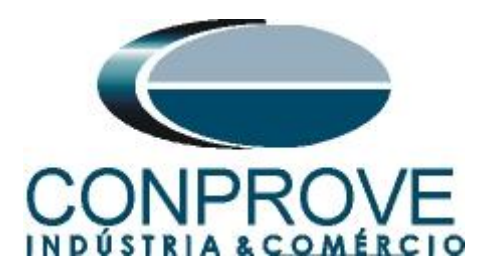

Choose the "Individual Directionality" tab and set the "Forward" option, the maximum torque angle (ATM) must be set to  $30^{\circ}$ . Set the angles as  $90^{\circ}$  and  $-90^{\circ}$ .

| tings       |                                                                                                    |                      |    |             |         |            |       |                     |
|-------------|----------------------------------------------------------------------------------------------------|----------------------|----|-------------|---------|------------|-------|---------------------|
| General     | Definitions Overcurrent Ele                                                                                                    | ments                |    |             |         |            |       |                     |
| Overcurrent | Phase Residual Seq +                                                                                                    | Seq - Seq 0          |    |             |         |            | +     | <b>~</b> - <b>~</b> |
|             | Nº Enab Desc                                                                                                    | Cur                  | ve | Pkp         | Pkp [A] | Dial/Time  | Drp   | Colo                |
|             | 1 📝 67                                                                                                    | Defined Time         | -  | 5,00 A      | 5,00 A  | 0 s        | 0,950 |                     |
|             | Total Characteristic       Sir         Direc:       Forward          Trip:       In the Max          Pol.:       V-90° (Square          W0:       0.00          ATM:       30.00 °          Vmin:       0.00 V          dAng Pos:       90.00 ° | Ingle Characteristic |    | ectionality |         |            |       |                     |
| Default V   |                                                                                                    |                      |    | Prefe       | erences | <u>0</u> K |       | <u>C</u> ancel      |

Figure 42

## 6. Channel Direction and Hardware Configurations

Click on the icon illustrated below.

| 🗸   🗋             | 🖉   🗋 🚔 🚽   Overcurrent 2.02.171 (64 Bits) - CE-6710 (0501119) |                                                                   |             |         |            |                                                   |                             |  |  |  |  |
|-------------------|----------------------------------------------------------------|-------------------------------------------------------------------|-------------|---------|------------|---------------------------------------------------|-----------------------------|--|--|--|--|
| Arquivo           | Home                                                           | Display                                                           | Software    | Options | 5          |                                                   |                             |  |  |  |  |
| Channels<br>Direc | 😭 Hrd Se<br>Ø Sync. S<br>📢 Conne                               | et € <mark>S</mark> o GOOS<br>Set ⁵ <sub>U</sub> SV Set<br>ection | 5E Set<br>t | Start   | Stop       | <ul> <li>Next Point</li> <li>Next Line</li> </ul> | ॔ Clear test<br>≝ Clear all |  |  |  |  |
|                   | dware                                                          |                                                                   |             |         | Generation |                                                   |                             |  |  |  |  |
|                   | Figure 43                                                      |                                                                   |             |         |            |                                                   |                             |  |  |  |  |

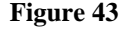

Then click on the highlighted icon to configure the hardware.

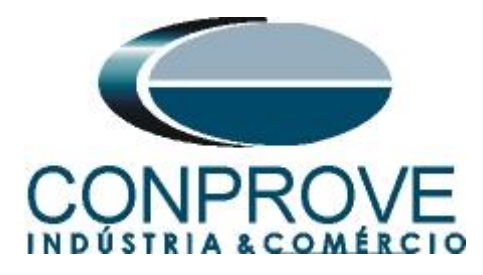

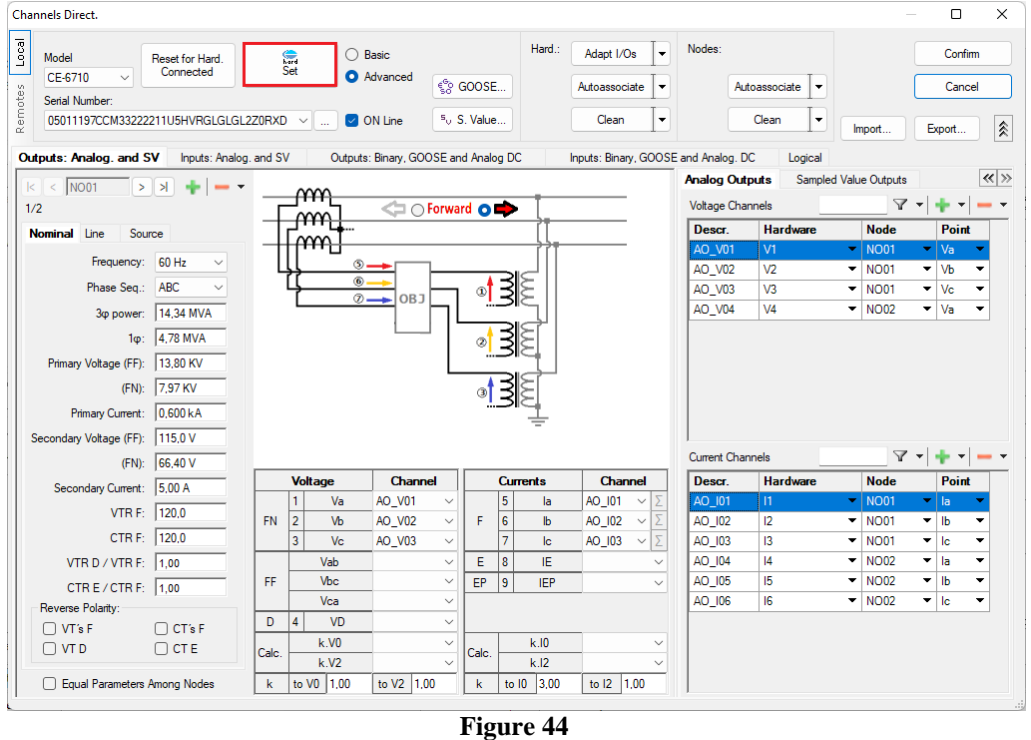

Choose the channel configuration; adjust the auxiliary source and the stopping method of the binary inputs. To finish click on "OK".

| ster Slave 1 Slave 2                                                | Main Sampled Value Others               |                          |
|---------------------------------------------------------------------|-----------------------------------------|--------------------------|
|                                                                     | Binary Outputs:                         | Auxiliar Source:         |
| Nodel CE-6/10 V Senal Number 0501119/CCM3322221105HVRGLGLGL220RXD V | Initial State Initial State             | - 250 V                  |
| Inalog Outputs:                                                     | BO1: NO V BO3: NO V                     | - 220 V                  |
| Standard - Voltages:                                                | BO2: NO V BO4: NO V                     |                          |
| • 4 x 300 V; 100 VA                                                 |                                         | - 110 V                  |
| ○ 2 x 600 V; 180 VA                                                 | BO5 and BO6 type:                       | - 60 V                   |
| O 2x 300 V: 150 VA V2 C O −■N2                                      | Conventional BO5: NO ~                  | - 48 V                   |
| 1 x 600 V: 350 VA                                                   | BO6: NO 🗸                               | 24 V                     |
| 0 1 x 300 V: 250 VA                                                 | IRIG (BO5) /Clock (BO6)                 |                          |
| V4 V4 V4                                                            |                                         | - Other                  |
|                                                                     |                                         | - Off                    |
|                                                                     | Transistor     TTL                      | 110.00 V                 |
|                                                                     |                                         | ,                        |
| Customized Assoc.                                                   | Binary / Analog Inputs:                 |                          |
| Standard - Currents:                                                | BI1: BI - Contact                       |                          |
| • 6 x 32 A: 220 VA                                                  | BI2: BI - Contact 👻                     |                          |
| 0 3x 64 A: 400 VA                                                   | BI3: BI - Contact 💌                     |                          |
|                                                                     | BI4: BI - Contact 🔹                     |                          |
|                                                                     | BI5: BI - Contact 💌                     |                          |
|                                                                     | BI6: BI - Contact 💌                     |                          |
|                                                                     | BI7: BI - Contact 💌                     |                          |
|                                                                     | BI8: BI - Contact                       |                          |
| 15 C - 15                                                           | BIJO: BI - Contact                      |                          |
|                                                                     | BI11: BI - Contact                      |                          |
|                                                                     | BI12: BI - Contact 🗸                    |                          |
|                                                                     | Considers absolute values to Voltage-BI | AI 1-6 : 2V; 20V; 600V   |
| U 1x 50 A; /UU VA                                                   | Considera absolute Valdes to Voltage-bi | AI 7-12 : 200mV; 2V; 600 |
| Customized Assoc.                                                   |                                         | OK Carrel                |
|                                                                     |                                         |                          |

Rua Visconde de Ouro Preto, 77 - Bairro Custódio Pereira - Uberlândia – MG - CEP 38405-202Fone (34) 3218-6800Fax (34) 3218-6810Home Page: www.conprove.com.br-E-mail: conprove@conprove.com.br

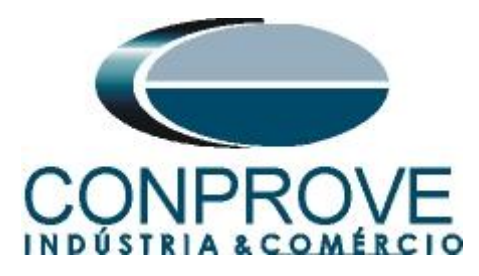

On the next screen choose "Basic" and on the next window (not shown) choose "YES", finally click on "Confirm".

| Cha   | nnels Direct.   |                 |             |                              |       |   |         | $\times$ |
|-------|-----------------|-----------------|-------------|------------------------------|-------|---|---------|----------|
| Local | Model           | Reset for Hard. | hard<br>Cat | O Basic                      |       | [ | Confirm |          |
| v.    | CE-6710 ~       | Connected       | Jei         | <ul> <li>Advanced</li> </ul> | GOOSE |   | Cancel  |          |
| ote   | Serial Number:  |                 |             |                              | 50    |   |         |          |
| Rem   | 05011197CCM3322 | Import          | Export      | .;                           |       |   |         |          |

Figure 46

## 7. Test structure for function 67

## 7.1 Test Settings

On this tab you must configure the pickup and trip signals with the binary inputs. If necessary, it is possible to enable up to two pre-fault conditions and one post-fault condition. The only test that will be performed is the time test and consequently the directionality test.

| Arquivo Home Display Software Options                                                                                                    |                                                                                                    | - ō ×<br>^ 0                                                                                                    |
|----------------------------------------------------------------------------------------------------|----------------------------------------------------------------------------------------------------|----------------------------------------------------------------------------------------------------|
| Channels     Sync. Set     Sy Sync. Set     Start     Stop     Next Point     Connection       Hardware     Hardware     Generation     Generation                                                                                                    | lear test<br>lear all<br>Settings H Phasors<br>Options Report<br>Units<br>Setting A Phasors<br>Present<br>Units<br>Recreate Restore View<br>Layout<br>Layout       |                                                                                                    |
| Pickup Time Test Settings                                                                                                    |                                                                                                    |                                                                                                    |
| Direction of the Generation Channels  Channels                                                                                                    | Enable Pre-Fault 2     Enable Post-Fault                                                                                                    | Voltage Settings                                                                                                    |
| Generation Channel         Mode         Bal. ThreeP. ABC         V           Va         AO_V01 (Hrd. V1)         V1         66.40 V         0 *           Vb         AO_V02 (Hrd. V2)         V         66.40 V         240.0 *           Va         AO_V02 (Hrd. V3)         V         V3         66.40 V         120.0 *           VD         VD         V3         66.40 V         120.0 *         11         0 A         240.0 *           Ib         AO_I01 (Hrd. 11)         V1         12         0 A         240.0 *         12         120.0 *         12         0 A         240.0 *         13         0 A         120.0 *         13         0 A         120.0 *         13         0 A         120.0 *         13         0 A         120.0 *         13         0 A         120.0 *         14         100.0 ms         14         100.0 *         14         100.0 *         14         100.0 ms         14         100.0 ms         15         100.0 ms         16         10         10         10         10         10         10         10         10         10         10         10         10         10         10         10         10         10         10         10 |                                                                                                    | Votage LL         Appli.in faults LL           S7.50 V         Isr.50 V           Votage LN         Appl.in other faults           [33.20 V         Isr.20 V           VTIRNeutral/VTRPhase:         1.00           CTRGround/CTRPhase:         1.00           Inv. Nease VTs         Inv. Neutral VT           Inv. Phase CTs         Inv. Phase CTs |
| Simulate Error Sampled Value / GO                                                                                                    |                                                                                                    |                                                                                                    |
| Direction of Operating Interfaces                                                                                                    | VSen-Min 0.V                                                                                                    | Initial step: Absolute Resolution: 100,00 mA                                                                                                    |
| Nº Curve Pickup Interf                                                                                                    | ISeq-Min. 0 A                                                                                                    | Min. Resolution V Relative Resolution: 0,10 %                                                                                                    |
| 1 67 Disab. V BI01 (Hrd: BI1)                                                                                                    | 3V0 Min. 0 V                                                                                                    | Wait Time for each Incrementation: 100,00 ms                                                                                                    |
| Trigger Intef. Software                                                                                                    | 300 Min.         0 A           VSeq + Min.         0 V           LSeq + Min.         0 A           * Lints are appled to faults that<br>the components are present | Logic of Directional Lock (Appl. in faults LL): Nether<br>Maximum Wating Time of Non-Operation Region: 200 s<br>Waiting Overtime of Timed Curve: 100,00 ms<br>Based Only in Generated Values                                                                                                    |
| Aguardar PPS Trigger Delay 0,00 s                                                                                                    | Aux Source: 110.00 V Heating: 0%                                                                                                    | Cycle to Cycle Generation 😒                                                                                                    |
| () Ola Fille lacen                                                                                                    | To 47                                                                                                    |                                                                                                    |

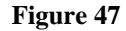

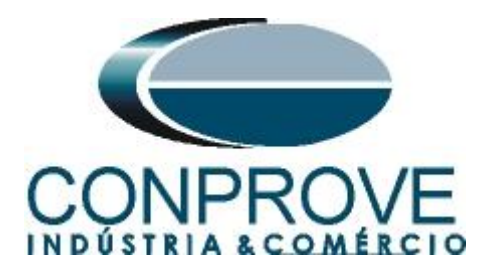

## 7.2 Time Screen

In this tab, the operating time and directionality are evaluated. For convenience, a sequence of values will be inserted. The value 10.00A was chosen as the initial value, 15.00A as the final value and 5.0A as the increment step and the AE, BE, CE and ABC fault. In the angles choose  $0.0^{\circ}$  as initial value, for the step choose  $35^{\circ}$  and final value choose  $360.0^{\circ}$ . Choose the "Directionality" tab.

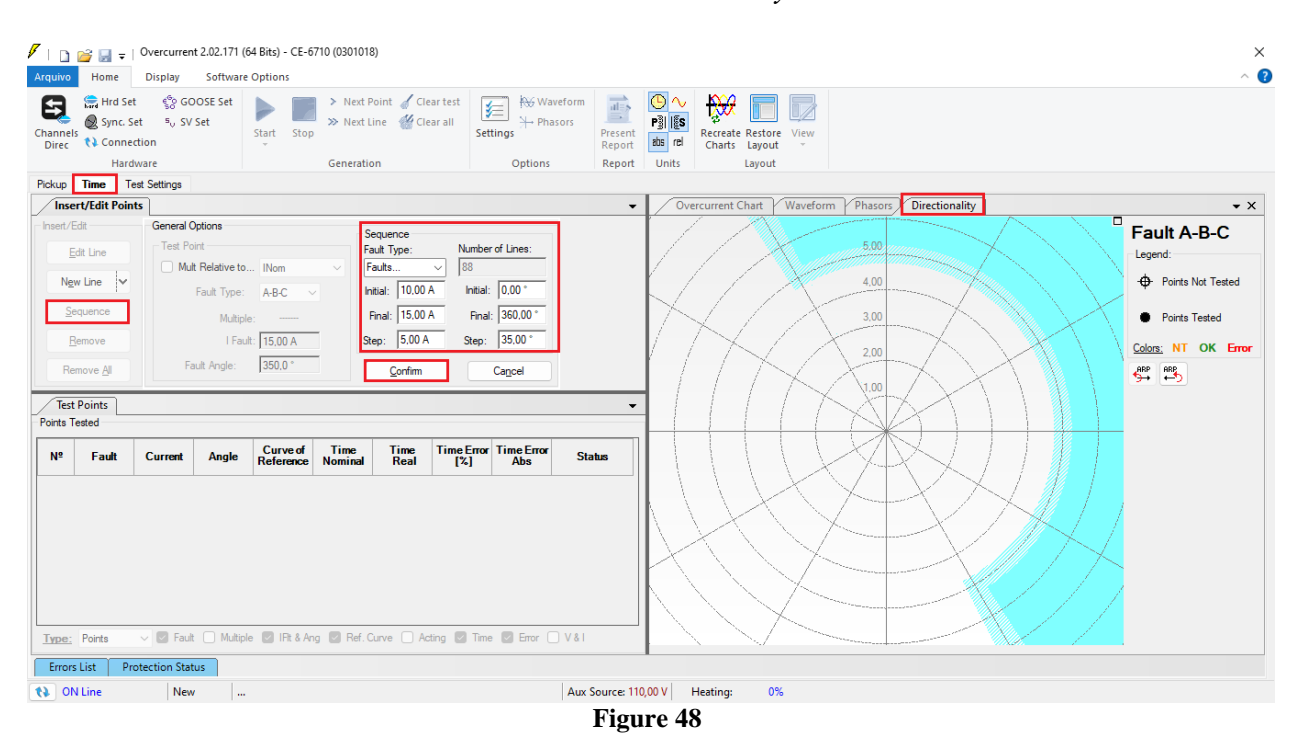

Start the generation by clicking on the icon highlighted below or using the command "Alt + G".

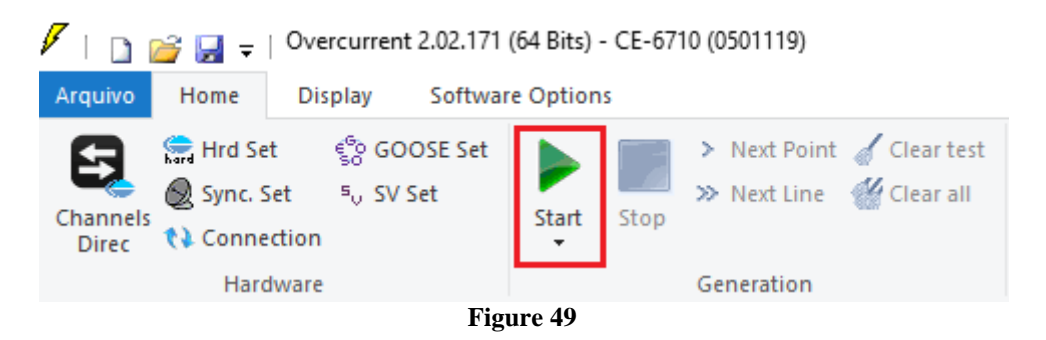

## 7.3 Final Result of the Time Test

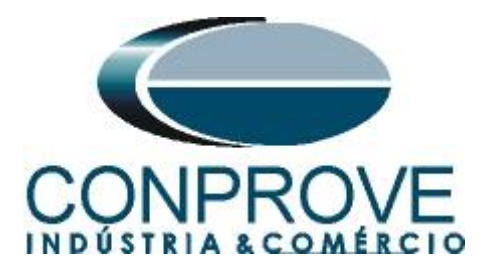

| nnel:<br>irec                                 | Hrd Se<br>Sync. S                                                                                                    | t §⊗ GC<br>et ⁵, SV<br>ction | OOSE Set<br>Set                                                                      | Start Stop                                  | > Next I<br>>> Next I | Point 🧹 Cle<br>Line 🕳 Cle | ear test<br>ear all<br>Set | ings ₩ Wa         | sors<br>Prese<br>Repo | Image: Construction     Recreate Restore     View       Image: Construction     Construction     View                                                                                                    |
|-----------------------------------------------|----------------------------------------------------------------------------------------------------|------------------------------|--------------------------------------------------------------------------------------|---------------------------------------------|-----------------------|---------------------------|----------------------------|-------------------|-----------------------|----------------------------------------------------------------------------------------------------|
|                                               | Hard                                                                                                    | lware                        |                                                                                      |                                             | Generati              | on                        |                            | Options           | Repo                  | Units Layout                                                                                                    |
| Inse<br>sert/E<br>Se<br>Se<br>B<br>Re<br>Test | Time In the second second seco | st Settings                  | )ptions<br>int<br>t Relative to.<br>Fault Type:<br>Multiple<br>I Faul<br>sult Angle: | INom<br>A-B-C<br>=<br>t: 15,00 A<br>350,0 ° | ~                     |                           |                            |                   |                       | Overcurrent Chart Waveform Phases Directionality<br>TOTO<br>TOTO |
| ints T                                        | Fault                                                                                                    | Current                      | Angle                                                                                | Curve of<br>Reference                       | Time<br>Nominal       | Time<br>Real              | Time Error<br>[%]          | Time Error<br>Abs | Status                |                                                                                                    |
|                                               | A-B-C                                                                                                    | 10,00 A                      | 315,0 °                                                                              | 67                                          | 0 s                   | 26,46 ms                  |                            | 26,46 ms          | Passed                |                                                                                                    |
|                                               | A-B-C                                                                                                    | 15,00 A                      | 315,0 *                                                                              | 67                                          | 0 s                   | 21,63 ms                  |                            | 21,63 ms          | Passed                |                                                                                                    |
|                                               | A-B-C                                                                                                    | 10,00 A                      | 350.0 °                                                                              | 67                                          | 0 s                   | 24,20 ms                  | -                          | 24,20 ms          | Passed                |                                                                                                    |
|                                               |                                                                                                    | 15 00 A                      | 350,0 °                                                                              | 67                                          | 0 s                   | 22,78 ms                  |                            | 22.78 ms          | Passed                |                                                                                                    |
|                                               | A-B-C                                                                                                    |                              |                                                                                      |                                             |                       |                           |                            |                   |                       |                                                                                                    |

It is verified that all points in the operating region acted with times within the tolerance given by the relay manufacturer.

#### 8. Report

After finishing the test, click on the "*Present Report*" icon in the previous figure or using the "*Ctrl* +*R*" command to call up the report pre-configuration screen. Choose the desired language as well as the options that should be part of the report.

| Presentation Setting                                                                                                    | $\times$ |
|----------------------------------------------------------------------------------------------------|----------|
| Language Inglês En-US                                                                                                    |          |
| <ul> <li>All</li> <li>General Data Test</li> <li>General Data of Tested Device</li> <li>Local of Installation</li> <li>Reference Values</li> <li>Hardware Settings</li> <li>Test Settings</li> <li>Overcurrent Settings</li> <li>Selected Simulation Charts</li> <li>Notes and Observations</li> <li>Explanatory Figures</li> <li>Connections</li> </ul> |          |
| OK Cancel                                                                                                    |          |
|                                                                                                    |          |

Figure 51

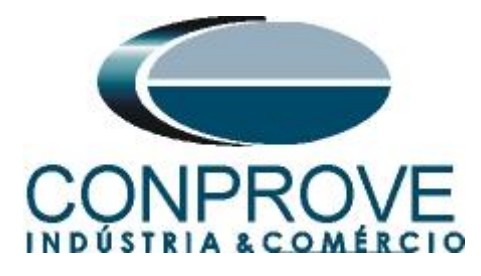

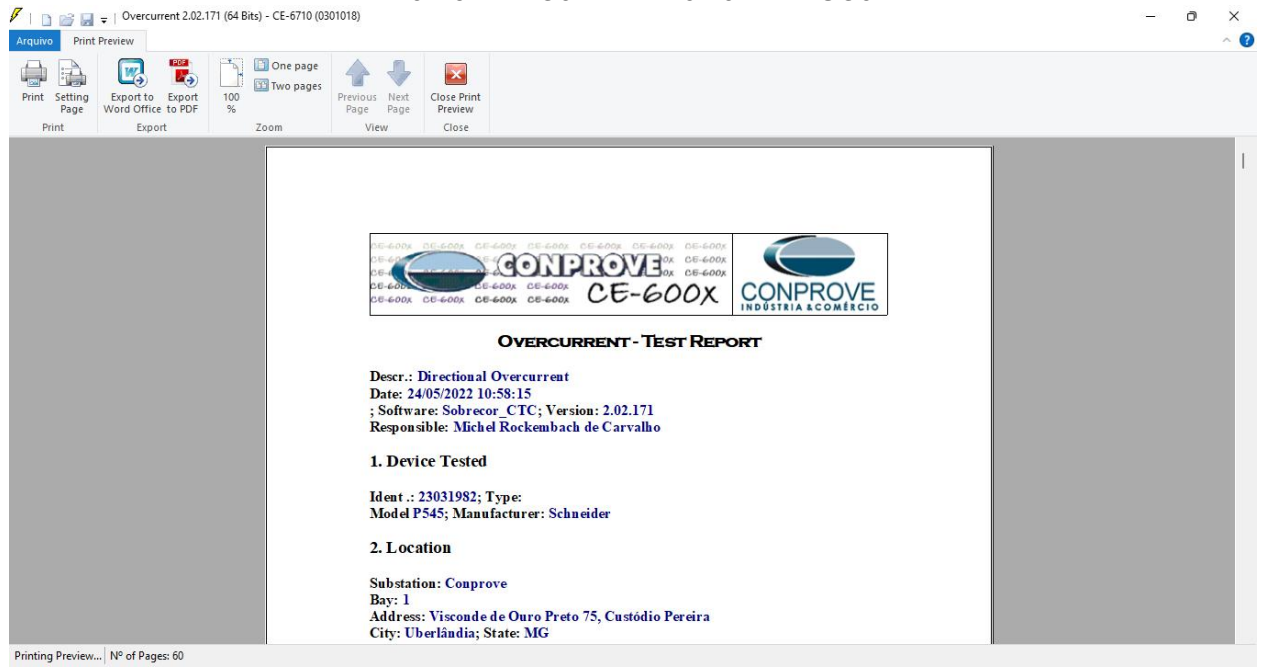

Figure 52

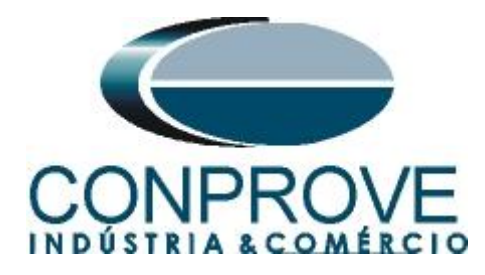

## APPENDIX A

## **A.1 Terminal Designations**

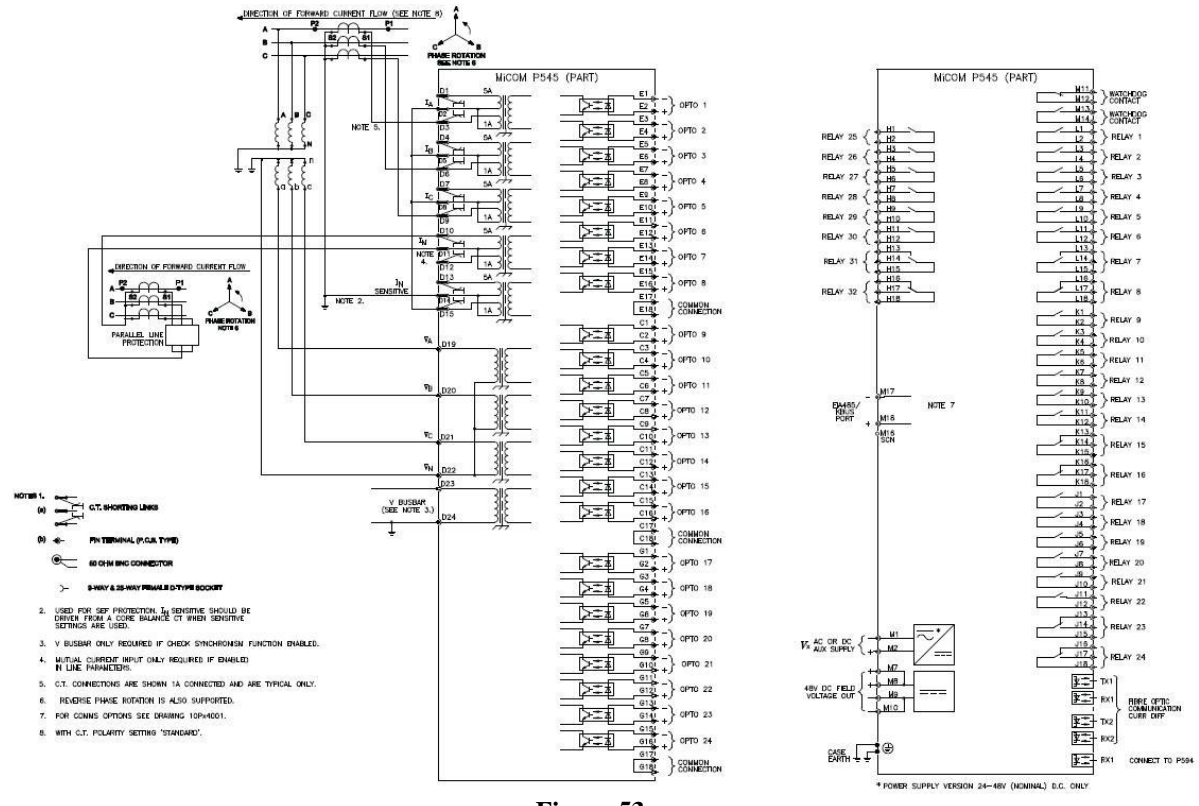

Figure 53

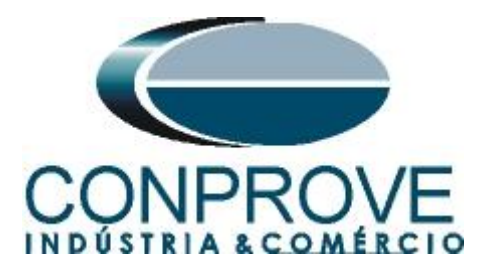

## A.2 Technical Data

# Three phase overcurrent protection

Accuracy Additional tolerance X/R ratios: ±5% over X/R 1...90 Overshoot: <30 ms

# Inverse time characteristic

# Accuracy

Pick-up: Setting ±5% Drop-off:  $0.95 \text{ x setting } \pm 5\%$ Minimum trip level for IDMT elements: 1.05 x Setting  $\pm$  5% Inverse time stages: ±40 ms or 5%, whichever is greater Definite time stages: ±40 ms or 2%, whichever is greater Repeatability: 5% Directional boundary accuracy: ±2° with hysteresis <3° Additional tolerance due to increasing X/R ratios: +5% over the X/R ratio from 1 to 90. Overshoot of overcurrent elements: <30 ms

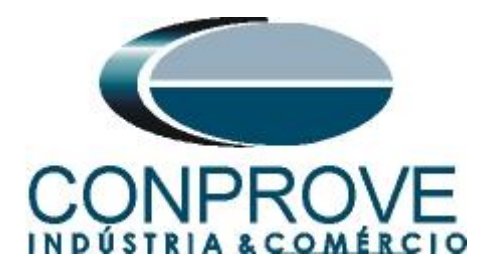

## **APPENDIX B**

Equivalence of software parameters and the relay under test.

| Table 1     |          |                      |        |  |  |  |  |  |
|-------------|----------|----------------------|--------|--|--|--|--|--|
| Overcurrent | Software | Schneider P545 Relay |        |  |  |  |  |  |
| Parameter   | Figure   | Parameter            | Figure |  |  |  |  |  |
| Direc       | 42       | I>1 Directional      | 20     |  |  |  |  |  |
| Pkp         | 41       | I1> Current Set      | 20     |  |  |  |  |  |
| Time/dial   | 41       | I1> Time Delay       | 20     |  |  |  |  |  |
| ATM 42      |          | I > Char Angle       | 20     |  |  |  |  |  |